# Programa

# Mantenimiento Preventivo / Correctivo Vehículos y Equipos

Realizamos las modificaciones necesarias para que sea exactamente lo que necesita (nuevas pantallas, nuevos informes, modificaciones, ...), y así durante toda la vida del programa.

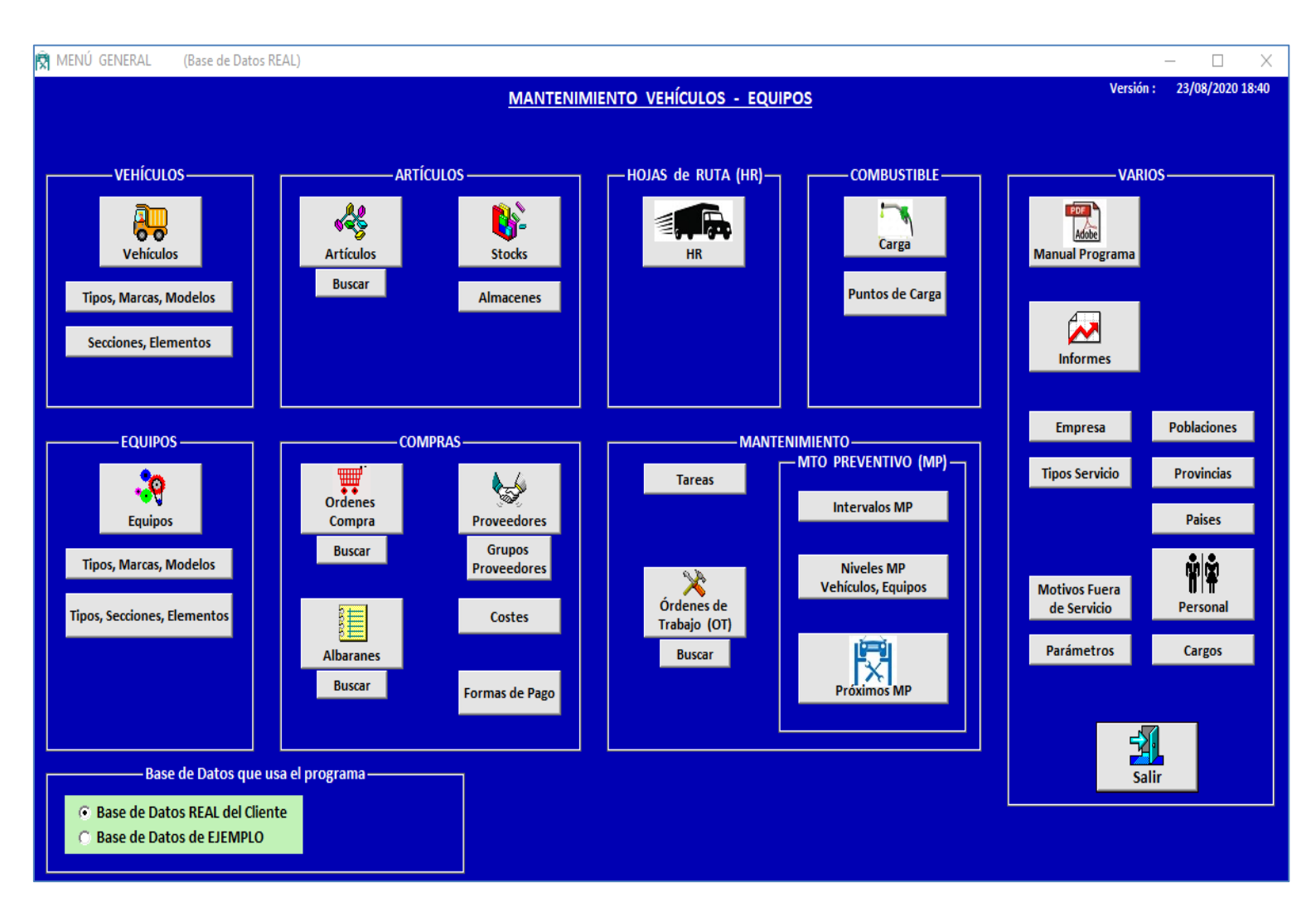

Pueden usarse 2 bases de datos :

- La REAL del CLIENTE : inicialmente está vacía sin ningún dato
- La de EJEMPLO : contiene datos para entender mejor su funcionamiento

Para facilitar la lectura, se usarán las siguientes abreviaturas :

| Mantenimiento Preventivo -> MP | Hoja de Ruta -> <b>HR</b>     | Órden de Compra -> <b>OC</b> |
|--------------------------------|-------------------------------|------------------------------|
| Mantenimiento Correctivo -> MC | Orden de Trabajo -> <b>OT</b> | Albaranes -> AL              |
| Mantenimiento -> MTO           |                               |                              |

El programa está diseñado para realizar los Mantenimientos de Vehículos solos , Vehículos + Equipo incorporado (Fijo o Remolque) , Equipos solos

Pueden usarse 3 tipos de unidad para gestionar los Próximos MP . KM , HORAS , TIEMPO (Días, Semanas, Meses, ...)

Explicaremos el funcionamiento de este programa teniendo en cuenta Vehículos solos y Vehículos + Equipo incorporado (Fijo o Remolque).

El funcionamiento para Equipos solos es el mismo que para Vehículos solos.

La base de datos del programa es Microsoft Sql Server 2019.

# ¿como funciona el programa?

El **MP** está basado en una serie de Niveles consecutivos que debe ir realizando cada Vehículo y/o Equipo cada cierto nº de Horas, o nº de Km, o nº de Unidades de Tiempo (Días, Semanas, Meses, ...)

Veamos un ejemplo sencillo con un Vehículo con MP basado en Km

Supongamos que el manual de MTO del Vehículo indica lo siguiente

Realizar cada -> Le llamaremos -> Tareas a realizar ->

| 20.000 km            | 40.000 km        | 60.000 km            | 80.000 km           |
|----------------------|------------------|----------------------|---------------------|
| Nivel 1              | Nivel 2          | Nivel 3              | Nivel 4             |
| Cambiar aceite motor | Revisión Batería | Cambiar refrigerante | Revisión neumáticos |
| Cambiar bomba agua   | Revisión Frenos  |                      |                     |
|                      |                  |                      |                     |

Cada vez que el Vehículo llegue a estos kilometrajes (20.000, 40.000, ...) deberán realizarse los siguientes Niveles con sus correspondientes Tareas

Realizar cada -> Niveles a realizar -> Tareas a realizar ->

| 20.000 km            | 20.000 km 40.000 km  |                      | 80.000 km                 |  |  |
|----------------------|----------------------|----------------------|---------------------------|--|--|
| Nivel 1              | Nivel 2, Nivel 1     | Nivel 3, Nivel 1     | Nivel 4, Nivel 2, Nivel 1 |  |  |
| Cambiar aceite motor | Revisión Batería     | Cambiar refrigerante | Revisión neumáticos       |  |  |
| Cambiar bomba agua   | Revisión Frenos      | Cambiar aceite motor | Revisión Batería          |  |  |
|                      | Cambiar aceite motor | Cambiar bomba agua   | Revisión Frenos           |  |  |
|                      | Cambiar bomba agua   |                      | Cambiar aceite motor      |  |  |
|                      |                      |                      | Cambiar bomba agua        |  |  |

En este ejemplo hay 4 Niveles, pero pueden crearse todos los que se quieran en función del MP deseado.

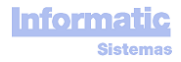

La pantalla mas importante y objetivo final del programa es la de **Próximos MANTENIMIENTOS PREVENTIVOS (MP)**, donde se muestra la previsión de los próximos **MP**.

| Próximos MANTENIMIENTOS PREVENTIVOS — — X    |                                              |                              |           |                         |                      |                            |                            |                             |                                       |          |                   |                  |                   |                |
|----------------------------------------------|----------------------------------------------|------------------------------|-----------|-------------------------|----------------------|----------------------------|----------------------------|-----------------------------|---------------------------------------|----------|-------------------|------------------|-------------------|----------------|
| Por HORAS (3) Por KM (3)                     | rHORAS (3) Por KM (3) Por TIEMPO (1) Interva |                              |           | Intervalos              | MP : Fuera Límit     | e Faltan meno              | s de 50 Horas              | Faltan men                  | Faltan menos de 100 Horas MP en curso |          |                   | Q                | ا الم             |                |
|                                              |                                              | Últ                          | ima OT M  | P CERRADA               |                      | KM y HORA                  | AS realizadas (Hojas       | de Ruta)                    |                                       | Estimaci | ón PRÓXIMO NI     | VEL MP           |                   |                |
| VEHICULO o EQUIPO                            | N° OT                                        | FECHA                        | NIVELES   | HORAS<br>(Fecha Cierre) | KM<br>(Fecha Cierre) | HORAS realizadas<br>Fecha  | KM realizados<br>Fecha     | HORAS diarias<br>KM diarios | NIVELES                               | HORAS    | FECHA<br>ESTIMADA | FALTAN<br>(Días) | FALTAN<br>(Horas) |                |
| 300 TRA300 Scania SC007<br>(Camión Tractora) | OT200003                                     | 22/09/2020<br>14:30          | 1         | 281,6                   | 1.570                | 1.356,<br>26/10/2020 22:03 | 20.950<br>26/10/2020 22:03 | 29,1<br>525                 | 2,1                                   | 581,6    | 30/09/2020        | -27              | -774              | Crear OT<br>MP |
| 600 Hyundai HSL850 7A<br>(Minicargador)      | OT200005                                     | 22/09/2020<br>14:30          | 1         | 107,                    |                      | 363,8<br>26/10/2020 12:02  | 26/10/2020 12:02           | 6,9                         | 2,1                                   | 407,     | 02/11/2020        | 6                | 43                | Crear OT<br>MP |
| 200 REC200 Ford FO750<br>(Camión Recolector) | OT200002                                     | 26/09/2020<br>14:30          | 1         | 87,                     | 570                  | 306,<br>25/10/2020 12:03   | 2.900<br>25/10/2020 12:03  | 7,1<br>75                   | 2,1                                   | 387,     | 07/11/2020        | 11               | 81                | Crear OT<br>MP |
|                                              |                                              |                              |           |                         |                      |                            |                            |                             |                                       |          |                   |                  |                   |                |
| FECHA CIERRE                                 | ALERT/                                       | AS (texto en<br>s de 6 meses | que no se | o)<br>hace ninguna C    | )T MP                | Matrícula                  | Vehículo                   | Nº                          | Vehículo                              | ų        | Nº                | Equipo           | ų                 |                |

Hay 3 pestañas, por HORAS, por KM, por TIEMPO

Los datos se muestran ordenados primero por grupos de **Intervalos MP** Por ejemplo, en la pestaña **por HORAS** sería así:

- 1. Intervalo MP Fuera Límite (color ROJO) : ya se debía haber realizado el MP
- 2. Intervalo MP Faltan menos de 50 horas (color ROSA)
- 3. Intervalo MP Faltan menos de 100 horas (color AMARILLO)
- 4. MP en curso (color VERDE) : ya se está realizando la OT correspondiente a ese MP
- 5. A continuación se muestran todas las líneas con conflictos indicando el conflicto en la columna correspondiente en color rojo
- 6. Resto de Vehículos

Dentro de cada Grupo están ordenados por la columna FALTAN (Horas)

Al hace doble click en la columna **VEHÍCULO o EQUIPO** de alguna línea nos mostrará el Vehículo o Equipo correspondiente. Al hace doble click en la columna **Nº OT** de alguna línea nos mostrará la **OT** correspondiente.

Al hace doble click en la columna HR de alguna línea nos mostrará la HR correspondiente.

#### Última OT MP CERRADA

NIVELES : Niveles realizados en la OT

HORAS en FECHA INICIO TAREAS : Horómetro Llegada de la primera HR anterior a la FECHA INICIO TAREAS

KM en FECHA INICIO TAREAS : Odómetro Llegada de la primera HR anterior a la FECHA INICIO TAREAS

#### Última HR

Nº HR : Número de la última HR ingresada

FECHA: Fecha de la última HR ingresada

#### KM y HORAS REALIZADAS

- HORAS : Suma de (Horómetro Llegada Horómetro Salida) de todas las HR con Fecha Salida mayor a Fecha Inicio Tareas de la ÚLTIMA OT MP CERRADA
- KM : Suma de (Km Llegada Km Salida) de todas las HR con Fecha Salida mayor a Fecha Inicio Tareas de la ÚLTIMA OT MP CERRADA

#### **PROMEDIOS** diarios

HORAS : Suma de (Horómetro Llegada – Horómetro Salida) de todas las HR de los últimos 6 meses /

(N° de días de los últimos 6 meses - N° de días **Fuera de Servicio** de los últimos 6 meses)

#### Estimación PRÓXIMO NIVEL MP a realizar

**NIVELES :** Niveles a realizar

HORÓMETRO : Nº de HORAS del HORÓMETRO a la que le toca hacer el MP

Se calcula así :

HORÓMETRO en Fecha Inicio Tareas de la ÚLTIMA OT MP CERRADA + Nº Unidades entre Niveles MP

FECHA ESTIMADA : Fecha Estimada a la que le tocará hacer el PRÓXIMO MP

Para poder calcular la **Fecha Estimada** del próximo **MP**, el Vehículo o Equipo debe tener todos sus datos para poder realizar este cálculo (alguna **HR**, alguna **OT MP**, ...)

FALTAN (días): FALTAN (horas) / Promedio diario HORAS

FALTAN (horas) : Nº de horas que faltan pare realizar el PRÓXIMO MP

La última columna es un botón que se activa con doble click, y puede tener las siguientes funciones :

#### <u>Crear OT MP</u>

Se abrirá la pantalla de OT con este Vehículo o Equipo y con los datos para realizar el PRÓXIMO MP

• Ver OT MP

Nos mostrará la OT MP en curso

#### ALERTAS (texto en color rojo)

Si se detectan datos fuera de lo normal, como por ejemplo que hace mas de 6 meses que no se realiza ningún MP, ... se mostrarán en color Rojo algunas columnas

Última HR : saldrá en color rojo si hace mas de 1 semana que no se ingresan HR

Fecha Inicio Tareas : saldrá en color rojo si hace mas de 6 meses que no se hacen OT MP

#### Fecha Estimada Próximo Nivel MP :

Si el programa no puede calcular la **Fecha Estimada Próximo Nivel MP**, en esta misma columna se mostrará un texto en color rojo con la incidencia que ha causado esta situación.

Estas incidencias pueden ser las siguientes :

"No hay Niveles MP definidos" : para poder calcular el próximo Nivel de MP a realizar es necesario que en la pantalla Niveles Vehículos, Equipos MP estén definidos los Niveles de MP del Tipo Vehículo o Tipo Equipo correspondiente.

" No tiene HR" : no tiene ninguna HR

Cuando el Vehículo o Equipo tiene un uso muy irregular (un mes trabaja mucho, otro mes muy poco, …) los **Km Diarios** o **Horas Diarias** pueden estar distorsionados y en consecuencia la **Fecha Estimada Próximo MP** también puede estar distorsionada.

Debido a esto, la columna mas importante para ver las previsiones de próximos MP es la columna FALTAN (Horas) o FALTAN (Km) , que es la que aparece en último lugar

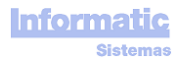

Veamos a continuación todas las pantallas e informes del programa.

Todos los botones para imprimir, primero mostrarán una pre impresión en pantalla, y luego podremos decidir imprimirlo o usar el botón Exportar para exportarlo a Word, Excel, PDF, ...

También podemos elegir la impresora.

| 6 |           |      |          | Σ                     |
|---|-----------|------|----------|-----------------------|
| X | 🛃 🤮 🔚 88% | 1 /1 | ▶ ▶ ] #4 | Especificar Impresora |
|   |           |      |          | Salir                 |

# **VEHÍCULOS**

## Pantalla VEHÍCULOS

| R VEHICULOS                                                                                        |              |            |
|----------------------------------------------------------------------------------------------------|--------------|------------|
| Matrícula Buscar Vehículo<br>Tipo 200 REC200 Ford F0750                                            | <b>V</b>     | <b>×</b> 🖓 |
| Nº Vehículo 200 Peso Tara 0 Desactivado Desde 27/10/2019 Hasta 27/                                 | /10/2020     |            |
| Matricula REC200 Peso Bruto 0 NO realizar MP OT REALZAR                                            | DAS (1)      |            |
| (solo letras o nº) OT FECHA CIERRE NIVELE                                                          | ES MP HORAS  | KM 🔺       |
| Tipo Servicio Recolección Basura                                                                   | 87           | 570        |
| Chasis                                                                                             | 07,          | 570        |
| Tipo Camión Recolector V Nº Motor                                                                  |              |            |
| Unidad entre Niveles MP : Horas Nº Chasis                                                          |              |            |
| Marca Ford № Fabricación                                                                           |              |            |
| Modelo F0750 Año Fabricación Según Hojas de Ruta Valor real en Vehículo                            |              |            |
| TIPO de EQUIPO fijo del Vehículo — TIPOS EQUIPO (Remolques)                                        |              |            |
| Tipo Equipo Recolector que puede llevar Horas: 306 7,1 Horometro: 306,<br>Km: 2 900 dómetro: 2 900 |              |            |
| Marca Ros RocaPróximo MP                                                                           |              |            |
| Modelo RR950 Niveles: 2.1 Faltan                                                                   |              |            |
| Nº Fabricación Horas : 387 81 Horas (11 Días)                                                      |              |            |
| Año Fabricación Fecha Estimada : 07/11/2020                                                        |              |            |
| REINICIO HORÓMETRO (0) REINICIO KM (0)                                                             |              |            |
| VALOR FECHA HORA 🔺 VALOR FECHA HORA 🔺                                                              |              |            |
|                                                                                                    |              |            |
|                                                                                                    |              |            |
|                                                                                                    |              |            |
|                                                                                                    |              | -          |
| FUERA de SERVICIO REINICIO SERVICIO                                                                |              |            |
| HORA FECHA HORA MOTIVO OBSERVACIONES Observaciones                                                 |              |            |
|                                                                                                    | Segu<br>Emn  | ro<br>resa |
|                                                                                                    |              |            |
|                                                                                                    |              |            |
|                                                                                                    | Nº POliza    |            |
| V V                                                                                                | Fecha Vcto / | /          |

Buscar Vehículo: la lista desplegable puede filtrarse por Matrícula y/o Tipo Servicio

**Desactivado** : si se marca , el Vehículo no aparecerá en las listas desplegables de Vehículos cuando creemos nuevos datos, como por ejemplo nueva OT, nueva HR, Próximos MP, ...

No Realizar MP : si se marca, el Vehículo no aparecerá en la pantalla "Próximos MP"

Según Hojas de Ruta :

Realizado :

es la suma de los Km y Horas ingresadas en la pantalla Hojas de Ruta + los Km y las Horas de Inicio de la primera Hoja de ruta

Diario :

el programa lo calcula en función de los datos introducidos en las HR El método de cálculo se explica en la pantalla "Próximos MP"

Valor real en Vehículo : valor del Horómetro y Odómetro del Vehículo (no siempre coincide con las Horas y Km ingresados en las HR porque pueden haber reinicios del Horómetro y el Odómetro)

 Próximo MP :
 son los mismos datos que se muestran en la pantalla "Próximos MP"

 El método de cálculo se explica en la pantalla "Próximos MP"

Tipo Servicio : sirve para indicar que servicio realiza este Vehículo

Tipo, marca, Modelo : Los Tipos, Marcas y Modelos se crean en la pantalla "Tipos, Marcas, Modelos".

TIPO de EQUIPO fijo del Vehículo : es el Equipo fijo que llevan algunos Vehículos, como por ejemplo en Vehículos Recolectores de Basura (Equipo Recolector Compactador), en Vehículo Lavacontenedores (Equipo Lavacontenedor), ...

TIPOS de EQUIPOS (Remolques) que puede llevar : Tipos de Equipo definidos en la pantalla "Equipos : Tipos, Marcas, Modelos" que tienen activada la columna "Es Remolque".

Son los Equipos que podrán ponerse en las HR de algunos Vehículos

REINICIO HORÓMETRO : sirve para reinicializar el Horómetro.

Si el Horómetro ha cambiado de valor por una reparación del mismo, o cualquier otra causa, podemos reinicializar su valor.

La Fecha/Hora del reinicio será la Fecha/Hora de la última HR, y será colocada automáticamente por el programa al realizar el Reinicio. Esta Fecha/Hora no puede modificarse.

El programa respetará todas las Horas ingresadas en las HR anteriores a esta Fecha/Hora, y a partir de esta Fecha/Hora usará el nuevo Valor del Horómetro al ingresar HR.

REINICIO KM : sirve para reinicializar el Odómetro.

Si el Odómetro ha cambiado de valor por una reparación del mismo, o cualquier otra causa, podemos reinicializar su valor.

La Fecha/Hora del reinicio será la Fecha/Hora de la última HR, y será puesta automáticamente por el programa al realizar el Reinicio. Esta Fecha/Hora no puede modificarse.

El programa respetará todos los Km ingresados en las HR anteriores a esta Fecha/Hora, y a partir de esta Fecha/Hora usará el nuevo Valor de Km al ingresar HR.

FUERA de SERVICIO : Si el Vehículo ha estado varios días, semanas, meses, ..., fuera de servicio, no tendrá ingresadas HR durante este periodo.

Para que esto no cause una distorsión al momento de calcular el promedio de Km y Horas diarias y en consecuencia en su "Fecha Estimada Próx MP", podemos indicar este periodo en que ha estado Fuera de Servicio, y así el programa no tendrá en cuenta estos días, y el cálculo de la "Fecha Estimada Próx MP" será mas real.

#### OT REALIZADAS : Muestra las OT realizadas al Vehículo, tanto de MP como de MC.

Al hacer doble click sobre alguna línea se mostrará la OT correspondiente Las columnas KM y HORAS indican los Km y Horas que tenía el Vehículo cuando se realizó la OT

Imagen Vehículo : las imágenes deben estar en la carpeta Vehiculos de la carpeta compartida del pc servidor.

La carpeta compartida del pc servidor se define en la pantalla Parámetros.

🕅 VEHÍCULOS - TIPOS - MARCAS - MODELOS ×. <₽ 🚽 TIPOS (3) MARCAS (1) MODELOS (1) TIPOS UNIDAD entre NIVELES Renault MODELOS No hace MP 4 RE1000 Г Km Autocai Camión Recolector Horas nión Tractora Horas

Cada TIPO tiene sus MARCAS. Cada MARCA tiene sus MODELOS

**UNIDAD entre NIVELES** : sirve para indicar que usará el programa para calcular los Próximos MP a realizar Los valores que pueden usarse son Km, Horas, Tiempo (Días, Semanas, Meses, Trimestres, Semestres,

Años)

En las HR, el programa obligará a introducir los KM si el Tipo del Vehículo tiene Km en este dato. En las HR, el programa obligará a introducir las HORAS si el Tipo del Vehículo tiene Horas en este dato.

NO hacer MP : si se marca, los Vehículos de este Modelo no aparecerán en la pantalla "Próximos MP"

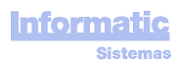

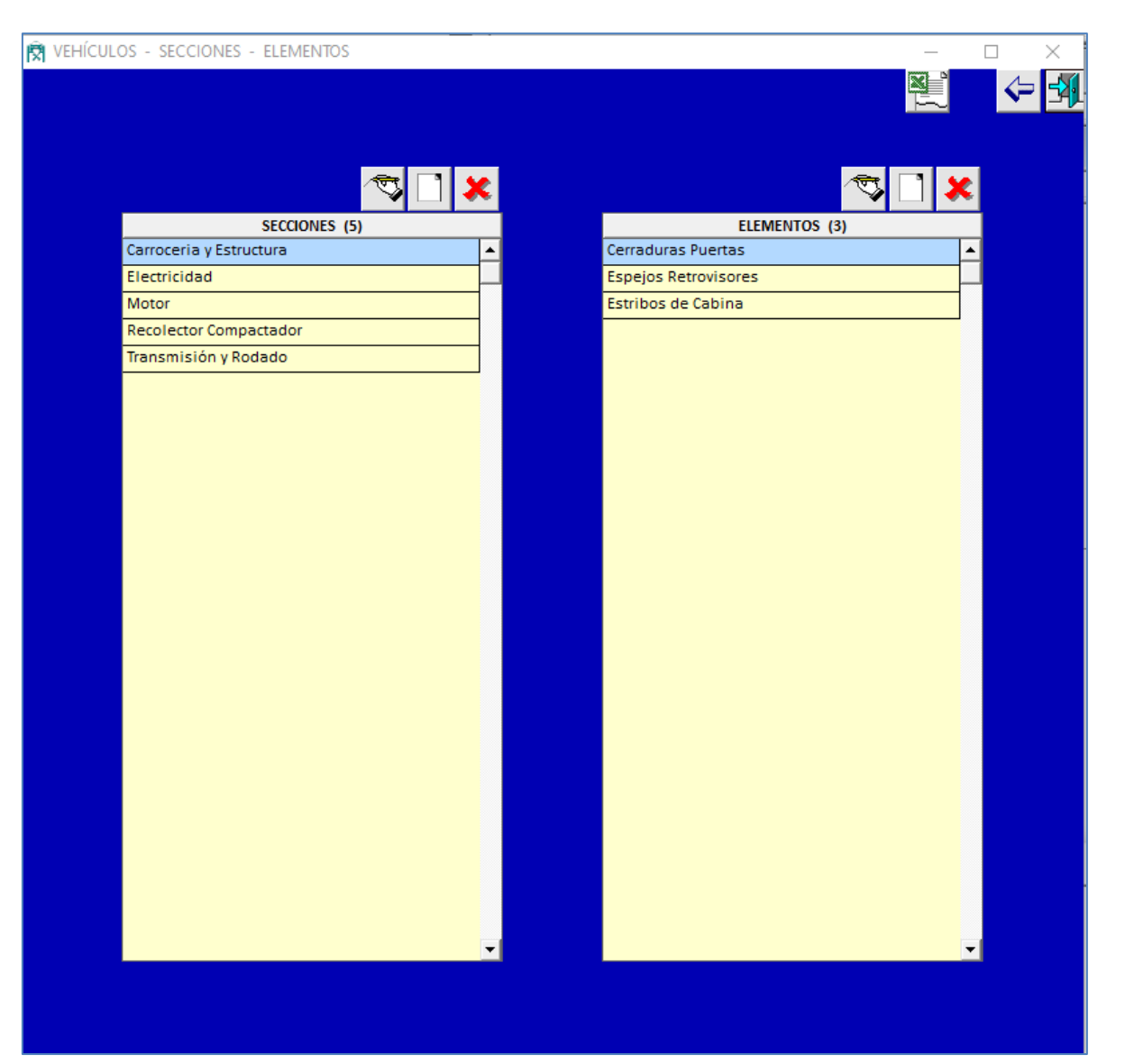

Cada SECCIÓN tiene sus ELEMENTOS

# **EQUIPOS**

# Pantalla EQUIPOS

| Windling       Buscar Equipo         Topo       Peoo Tara         No Fequipo       700         Topos Servicio       No realizar Mol         Ubided cather Howles SMP - Kon       No feabricación         Marcia legras       Ne fabricación         Seguin Hojas de Ruts       Valor real en Equipo         Topos Servicio       Recibicación         Marca legras       Ne fabricación         Marca legras       Ne fabricación         Marca legras       Ne fabricación         Marca legras       Ne fabricación         Marca legras       Ne fabricación         Marca legras       Ne fabricación         Marca legras       Ne fabricación         Marca legras       Ne fabricación         Marca legras       Ne fabricación         Marca legras       Ne fabricación         Marca legras       Ne fabricación         Marca legras       Ne fabricación         Marca legras       Ne fabricación         Marca legras       Ne fabricación         Marca legras       No fabricación         Marca legras       No fabricación         Marca legras       No fabricación         Marca legras       No fabricación         Marca l                                                                                                    | R EQUIPOS                                                   | - D X                                    |
|----------------------------------------------------------------------------------------------------|-------------------------------------------------------------|------------------------------------------|
| N E Equipo<br>Matricula<br>(solo letras on')<br>Tipo Servicio Recolección Basura<br>Utadad que -<br>Tigo Realizado MP SIM<br>Marca Legras<br>Matricula<br>Utadad real Nete Novel SIP SIM<br>Marca Legras<br>Marca Legras<br>Moreal Anto Fabricación<br>Modelo LES<br>Según Hojas de Ruta Valor real en Equipo<br>Realizado Diario<br>Horas 3 992 19,5 Horómetro : 1.345,6<br>Horas 1.992 20,5<br>Próximo MP<br>Fetha Estimada: 19/10/2020<br>Viveles: 2,1<br>Km: 10000<br>Estimada: 19/10/2020<br>Según Hojas de Ruta Valor real en Equipo<br>Según Hojas de Ruta Valor real en Equipo<br>Según Hojas                | Matrícula Buscar Equipo<br>Tipo 700 Legras LE35 T           |                                          |
| Metricula<br>(colo letras on l)<br>Tipo Servido Recolección Basura<br>Utidade ninz Nueces MP - Kon<br>Marca Legras<br>Modelo Lass • Año Fabricación<br>Modelo Lass • Año Fabricación<br>Modelo Lass • Añ | ■ Desactivado<br>Nº Equipo 700 Peso Tara 0 ■ NO realizar MP | Desde 27/10/2019 Hasta 27/10/2020        |
| Ipos Servicio Recolección Basura       Ipos Servicio Basura       Ipos Servicio Basura <td>Matrícula</td> <td>OT REALIZADAS (1)</td>                                                                                                    | Matrícula                                                   | OT REALIZADAS (1)                        |
| Tipos Servicio Recolección Basura       Image: Servicio Recolección Basura         Equipo       Image: Servicio Recolección Basura         Unidadi entre Noveles MP : Sm       NP Fabricación         Marca Legras       NP Fabricación         Según Hojas de Ruta Valor real en Equipo         Producto Statisticación       Según Hojas de Ruta Valor real en Equipo         Realizado Diario       Moras 1992 19,5         Horas 1992 19,5       Horámetro: 1.345,6         Invelses La Valor real en Equipo       Próximo MP         Niveles: 2,1       Faltan         recha Estimada : 19/10/2020       Image: Según Hojas de Ruta Valor real en Equipo         Niveles: 2,1       Faltan         recha Estimada : 19/10/2020       Image: Según Hojas de Ruta Valor real en Equipo         Niveles: 2,1       Faltan         recha Estimada : 19/10/2020       Image: Según Hojas de Ruta Valor real en Equipo         Noveles       Image: Según Hojas de Ruta Valor real en Equipo       Image: Según Hojas de Ruta Valor real en Equipo         Image: Según Hojas de Ruta Valor real en Equipo       Image: Según Hojas de Ruta Valor real en Equipo       Image: Según Hojas de Ruta Valor real en Equipo         Image: Según Hojas de Servicio       Image: Según Hojas de Ruta Valor real en Equipo       Image: Según Hojas de Ruta Valor real en Equipo         Image: Según Hojas de Servicio                                                                                                    | (solo letras o nº)                                          | OT FECHA CIERRE NIVELES MP HORAS KM 🔺    |
| Equipo         Tipo       Remolaue       Image: Colspan="2">Image: Colspan="2">Image: Colspan="2">Image: Colspan="2">Image: Colspan="2">Image: Colspan="2" Image: Colspan="2" Image: Colspa="2" Image: Colspan="2" Image: Colspan="2"                                                                                                    | Tipos Servicio Recolección Basura 🔽                         |                                          |
| Tipo Remolque<br>Unitiad entre Niveles MP Km Marca Legras<br>Modelo ESS N P Km Marca Legras N P Fabricación<br>Año Fabricación<br>Niveles: 2, 1<br>Km: 13.950 341 Odómetro: 20.750<br>Fecha Estimada: 19/10/2020<br>FUERA de SERVICIO<br>HORA FECHA HORA MOTIVO OBSERVICIONES OBSERVICIONES SEGUIO -<br>HORA FECHA HORA MOTIVO OBSERVICIONES OBSERVICIONES COSTO -<br>HORA FECHA HORA MOTIVO OBSERVICIONES OBSERVICIONES COSTO -<br>HORA FECHA HORA MOTIVO OBSERVICIONES OBSERVICIONES OBSERVICIONES COSTO -<br>HORA FECHA HORA MOTIVO OBSERVICIONES OBSERVICIONES OBSERVICIONES OBSERVICIONES OBSERVICIONES OBSERVICIONES OBSERVICIONES OBSERVICIONES OBSERVICIONES OBSERVICIONES OBSERVICIONES OBSERVICIONES OBSERVICIONES OBSERVICIONES OF CONTRACTOR -<br>HORA FECHA HORA MOTIVO OBSERVICIONES OBSERVICIONES OBSERVICIONES OBSERVICIONES OBSERVICIONES OBSERVICIONES OF CONTRACTOR -<br>HORA FECHA HORA MOTIVO OBSERVICIONES OBSERVICIONES OBSERVICIONES OBSERVICIONES OBSERVICIONES OF CONTRACTOR -<br>HORA FECHA HORA MOTIVO OBSERVICIONES OBSERVICIONES OBSERVICIONES OBSERVICIONES OBSERVICIONES OF CONTRACTOR -<br>HORA FECHA HORA MOTIVO OBSERVICIONES OBSERVICIONES OBSERVICIONES OBSERVICIONES OBSERVICIONES OF CONTRACTOR -<br>HORA FECHA HORA MOTIVO OBSERVICIONES OBSERVICIONES OBSERVICIONES OBSERVICIONES OBSERVICIONES OBSERVICIONES OF CONTRACTOR -<br>HORA FECHA HORA MOTIVO OBSERVICIONES OBSERVICIONES OF CONTRACTOR -<br>HORA FECHA HORA MOTIVO OBSERVICIONES OBSERVICIONES OF CONTRACTOR -<br>HORA FECHA HORA MOTIVO OBSERVICIONES OF CONTRACTOR -<br>HORA FECHA HORA MOTIVO OBSERVICIONES OF CONTRACTOR -<br>HORA FECHA HORA MOTIVO OBSERVICIONES OF CONTRACTOR -<br>HORA FECHA HORA MOTIVO OBSERVICIONES OF CONTRACTOR -<br>HORA FECHA HORA MOTIVO OBSERVICIONES OF CONTRACTOR -<br>HORA FECHA HORA MOTIVO OBSERVICIONES OF CONTRACTOR -<br>HORA FECHA HORA MOTIVO OBSERVICIONES OF CONTRACTOR -<br>HORA FECHA HORA MOTIVO CONTRACTOR -<br>HORA FECHA HORA MOTIVO CONTRACTOR -<br>HORA FECHA HORA MOTIVO CONTRACTOR -<br>HORA FECHA HORA MOTIVO CONTRACTOR -<br>HORA FECHA HORA HORA CONTRACTOR -<br>HORA FECHA HORA HORA -<br>HORA FEC                                                                                                    | Equipo —                                                    |                                          |
| Unidad entre Niveles MP : Km         Maraa       Legras       NP Fabricación         Modelo       LE35       Año Fabricación         Vinidad entre Niveles       P/S and Fabricación         Wiveles       2,1         Próximo MP         Niveles:       2,1         FUERA de SERVICIO       ReInicio SERVICIO         HORA       FECHA         HORA       MORA         MORA       MORA         MORA       MORA         MORA       PECHA         HORA       FECHA         HORA       MORA         MORA       MORA         MORA       FECHA         MORA       MORA         MORA       FECHA         MORA       FECHA         MORA       FECHA         MORA       FECHA         MORA       FECHA         MORA       FECHA         MORA       FECHA         MORA       FECHA         MORA       FECHA         MORA       FECHA         MORA       FECHA         MORA       FECHA         MORA       FECHA         MORA       FECHA                                                                                                    | Tipo Remolque                                               |                                          |
| Marca       Legras       N P Fabricación         Modelo       EB5       Año Fabricación         Según Hojas de Ruta       Valor real en Equipo         Realizado Diario         Horas       992       19,5         Próximo MP         Niveles:       2,1         Fabricación       Faltan         Km       10,000         Fecha Estimada :       19/10/2020                                                                                                    | Unidad entre Niveles MP : Km                                |                                          |
| Modelo       LE35       ▲ Año Fabricación       Según Hojas de Ruta       Valor real en Equipo<br>Realizado Diario         Horas       922       19,5       Horómetro:       20,750         Próximo MP       Niveles:       2,1       Faltan         Km:       10,000       -2,580 km (-8 Dias)         Fecha Estimada:       19/10/2020                                                                                                    | Marca Legras ▼ Nº Fabricación                               |                                          |
| Realizado Diario         Horas       392       19,5       Horómetro : 1.345,6         Km       13,950       341       Odómetro : 20,750         Próximo MP       Níveles: 2,1       Faltan         Km : 10,000       -2.580 Km (-8 Días)         Fecha Estimada : 19/10/2020         Fuera de SERVICIO       Mortivo         HORA       FECHA         HORA       MORA         MORA       MOTIVO         OBSERVACIONES       Observaciones         Nº Pólíza       Nº Pólíza                                                                                                    | Modelo LE35 Año Fabricación                                 | Según Hojas de Ruta Valor real en Equipo |
| FUERA de SERVICIO     MOTIVO     OBSERVAÇIONES     A       Observaciones     Observaciones     Seguro                                                                                                    |                                                             | Realizado Diario                         |
| FUERA de SERVICIO       Fecha Estimada : 19/10/2020         FUERA de SERVICIO       Observaciones         FUERA de SERVICIO       Seguro         HORA       FECHA         HORA       MOTIVO         Observaciones       Seguro         Empresa       Nº Póliza         Nº Póliza       Fecha Estimata                                                                                                    |                                                             | Km 13.950 341 Odómetro: 20.750           |
| Niveles: 2,1       Faltan         Km: 10,000       -2.580 Km (-8 Diss)         Fecha Estimada: 19/10/2020         FUERA de SERVICIO         REINICIO SERVICIO         HORA       FECHA         HORA       MOTIVO         Observaciones                                                                                                    |                                                             | Próximo MP                               |
| Km:       10.000       -2.580 Km (-8 Días)         Fecha Estimada : 19/10/2020       Fecha Estimada : 19/10/2020         FUERA de SERVICIO       REINICIO SERVICIO         HORA       FECHA         HORA       FECHA         HORA       FECHA         HORA       MOTIVO         Observaciones       Observaciones         Nº Póliza       Rempresa         Rempresa       Rempresa                                                                                                    |                                                             | Niveles: 2,1 Faltan                      |
| Fuera de SERVICIO       REINICIO SERVICIO         HORA       FECHA         HORA       MOTIVO         Observaciones       Seguro         Empresa       Empresa         Nº Pólíza       Empresa                                                                                                    |                                                             | Km : 10.000 -2.580 Km (-8 Días)          |
| FUERA de SERVICIO       REINICIO SERVICIO       REINICIO SERVICIO       Seguro         HORA       FECHA       HORA       MOTIVO       OBSERVACIONES       Observaciones         VIENDO       VIENDO       VIENDO       Seguro       Empresa         VIENDO       VIENDO       VIENDO       Seguro       Empresa         VIENDO       VIENDO       VIENDO       Seguro       Empresa                                                                                                    |                                                             | Fecha Estimada : 19/10/2020              |
| FUERA de SERVICIO       REINICIO SERVICIO       MOTIVO       Observaciones         HORA       FECHA       HORA       MOTIVO       Observaciones                                                                                                    |                                                             |                                          |
| FUERA de SERVICIO       REINICIO SERVICIO       MOTIVO       Observaciones         HORA       FECHA       HORA       MOTIVO       Observaciones                                                                                                    |                                                             |                                          |
| FUERA de SERVICIO       REINICIO SERVICIO       MOTIVO       Observaciones         HORA       FECHA       HORA       MOTIVO       OBSERVACIONES       Observaciones         VIENA       VIENA       VIENA       VIENA       VIENA       Seguro         VIENA       VIENA       VIENA       VIENA       VIENA       Seguro         VIENA       VIENA       VIENA       VIENA       Seguro       Empresa         VIENA       VIENA       VIENA       VIENA       VIENA       VIENA                                                                                                    |                                                             |                                          |
| FUERA de SERVICIO         FUERA de SERVICIO       REINICIO SERVICIO       Image: Servicio Servicio Servici Servicio Servici                                                                                                    |                                                             |                                          |
| FUERA de SERVICIO       REINICIO SERVICIO       ▲         HORA       FECHA       HORA       MOTIVO       OBSERVACIONES       Observaciones         VERA de SERVICIO       VERA       VERA       MOTIVO       OBSERVACIONES       Observaciones         VERA       VERA       VERA       VERA       VERA       VERA       VERA       Seguro         Empresa       Image: Seguro       Image: Seguro       Image: Seguro       Image: Seguro       Image: Seguro         VERA       VERA       VERA       VERA       VERA       VERA       VERA       VERA                                                                                                    |                                                             |                                          |
| FUERA de SERVICIO       REINICIO SERVICIO       MOTIVO       Observaciones       Observaciones         HORA       FECHA       HORA       MOTIVO       OBSERVACIONES       Observaciones       Seguro         L       VIENTICIO       VIENTICIO       VIENTICIO       VIENTICIO       Seguro         MORA       VIENTICIO       VIENTICIO       VIENTICIO       VIENTICIO       Seguro         MORA       VIENTICIO       VIENTICIO       VIENTICIO       VIENTICIO       VIENTICIO                                                                                                    |                                                             |                                          |
| HORA     FECHA     HORA     MOTIVO     OBSERVACIONES     Observaciones       University     University     University     Seguro       Nº Póliza     Deservaciones     Deservaciones                                                                                                    | FUERA de SERVICIO REINICIO SERVICIO                         |                                          |
| Seguro<br>Empresa<br>Nº Póliza<br>Facho ¥de                                                                                                    | HORA FECHA HORA MOTIVO OB                                   | SERVACIONES Observaciones                |
| Nº Póliza<br>Facho Veto                                                                                                    |                                                             | Seguro — Seguro — Empresa                |
| Nº Póliza                                                                                                    |                                                             |                                          |
| Facha Victor V V                                                                                                    |                                                             | Nº Póliza                                |
|                                                                                                    |                                                             | Facha Victor / /                         |
| ▼ Vio //                                                                                                    |                                                             |                                          |

Buscar Equipo : la lista desplegable puede filtrarse por Matrícula y/o Tipo Servicio

**Desactivado** : si se marca , el Equipo no aparecerá en las listas desplegables de Equipos cuando creemos nuevos datos, como por ejemplo nueva OT, nueva HR, Próximos MP, ...

No Realizar MP : si se marca, el Equipo no aparecerá en la pantalla "Próximos MP"

Según Hojas de Ruta :

| Realizado :                                                 |                                                                                                    |  |  |  |  |  |  |  |  |
|-------------------------------------------------------------|----------------------------------------------------------------------------------------------------|--|--|--|--|--|--|--|--|
|                                                             | es la suma de los Km y Horas ingresadas en la pantalla Hojas de Ruta<br>+ los Km y las Horas de Inicio de la primera Hoja de ruta                                |  |  |  |  |  |  |  |  |
| Diario :                                                    |                                                                                                    |  |  |  |  |  |  |  |  |
|                                                             | el programa lo calcula en función de los datos introducidos en las HR<br>El método de cálculo se explica en la pantalla "Próximos MP"                            |  |  |  |  |  |  |  |  |
| Valor real en Equipo : val<br>po                            | or del Horómetro y Odómetro del Equipo (no siempre coincide con las Horas y Km ingresados en las HR<br>orque pueden haber reinicios del Horómetro y el Odómetro) |  |  |  |  |  |  |  |  |
| Próximo MP :son los mism<br>El méto                         | nos datos que se muestran en la pantalla "Próximos MP"<br>ido de cálculo se explica en la pantalla "Próximos MP"                                                 |  |  |  |  |  |  |  |  |
| Tipo Servicio : sirve para i                                | ndicar que servicio realiza este Equipo                                                                                                    |  |  |  |  |  |  |  |  |
| Tipo, marca, Modelo : Los                                   | <b>Fipo, marca, Modelo</b> : Los Tipos, Marcas y Modelos se crean en la pantalla "Tipos, Marcas, Modelos".                                                       |  |  |  |  |  |  |  |  |
| REINICIO HORÓMETRO : sirve para reinicializar el Horómetro. |                                                                                                    |  |  |  |  |  |  |  |  |

Si el Horómetro ha cambiado de valor por una reparación del mismo, o cualquier otra causa, podemos reinicializar su valor.

La Fecha/Hora del reinicio será la Fecha/Hora de la última HR, y será colocada automáticamente por el programa al realizar el Reinicio. Esta Fecha/Hora no puede modificarse.

El programa respetará todas las Horas ingresadas en las HR anteriores a esta Fecha/Hora, y a partir de esta Fecha/Hora usará el nuevo Valor del Horómetro al ingresar HR.

REINICIO KM : sirve para reinicializar el Odómetro.

Si el Odómetro ha cambiado de valor por una reparación del mismo, o cualquier otra causa, podemos reinicializar su valor.

La Fecha/Hora del reinicio será la Fecha/Hora de la última HR, y será puesta automáticamente por el programa al realizar el Reinicio. Esta Fecha/Hora no puede modificarse.

El programa respetará todos los Km ingresados en las HR anteriores a esta Fecha/Hora, y a partir de esta Fecha/Hora usará el nuevo Valor de Km al ingresar HR.

FUERA de SERVICIO : Si el Equipo ha estado varios días, semanas, meses, ..., fuera de servicio, no tendrá ingresadas HR durante este periodo.

Para que esto no cause una distorsión al momento de calcular el promedio de Km y Horas diarias y en consecuencia en su "Fecha Estimada Próx MP", podemos indicar este periodo en que ha estado Fuera de Servicio, y así el programa no tendrá en cuenta estos días, y el cálculo de la "Fecha Estimada Próx MP" será mas real.

**OT REALIZADAS** : Muestra las OT realizadas al Equipo, tanto de MP como de MC.

Al hacer doble click sobre alguna línea se mostrará la OT correspondiente Las columnas KM y HORAS indican los Km y Horas que tenía el Equipo cuando se realizó la OT

Imagen Equipo : las imágenes deben estar en la carpeta Vehiculos de la carpeta compartida del pc servidor.

La carpeta compartida del pc servidor se define en la pantalla Parámetros.

### Pantalla : TIPOS , MARCAS, MODELOS (Equipos)

| EQUIPOS - TIPOS - MARCAS - MODELOS |         |                |                |   |            |     |             | _             |               |                  |
|------------------------------------|---------|----------------|----------------|---|------------|-----|-------------|---------------|---------------|------------------|
|                                    |         |                |                |   |            |     |             |               |               | 4                |
|                                    |         |                |                |   |            |     |             |               |               | ~                |
|                                    |         |                |                |   |            |     |             |               |               |                  |
|                                    |         |                | ন্থন্দ 📑 🖌     |   |            | 1 😺 |             | ⁄ কিব         | <b></b>       | •                |
|                                    |         |                |                |   |            | 1 🔶 |             | $\rightarrow$ |               | *                |
| TIPO                               | OS (4)  | -              |                | - | MARCAS (1) |     | MODELOS (1) |               |               |                  |
| TIPOS                              | NIVELES | ES<br>REMOLQUE | de un VEHÍCULO | - | Hidraumet  | ^   | MODELOS     |               | No hace<br>MP | "   <del>*</del> |
| Autocompactador                    | Meses   |                |                |   |            |     | Faes        |               |               |                  |
| Equipo Recolector                  | Horas   |                | V              |   |            |     |             |               |               | _                |
| Minicargador                       | Horas   |                |                |   |            |     |             |               |               |                  |
| Remolque                           | Km      | •              |                |   |            |     |             |               |               |                  |
|                                    |         |                |                |   |            |     |             |               |               |                  |
|                                    |         |                |                |   |            |     |             |               |               |                  |
|                                    |         |                |                |   |            |     |             |               |               |                  |
|                                    |         |                |                |   |            |     |             |               |               |                  |
|                                    |         |                |                |   |            |     |             |               |               |                  |
|                                    |         |                |                |   |            |     |             |               |               |                  |
|                                    |         |                |                |   |            |     |             |               |               |                  |
|                                    |         |                |                |   |            |     |             |               |               |                  |
|                                    |         |                |                |   |            |     |             |               |               |                  |
|                                    |         |                |                |   |            |     |             |               |               |                  |
|                                    |         |                |                |   |            |     |             |               |               |                  |
|                                    |         |                |                |   |            |     |             |               |               |                  |
|                                    |         |                |                |   |            |     |             |               |               |                  |
|                                    |         |                |                |   |            |     |             |               |               |                  |
|                                    |         |                |                |   |            |     |             |               |               |                  |
|                                    |         |                |                |   |            |     |             |               |               |                  |
|                                    |         |                |                |   |            |     |             |               |               |                  |
|                                    |         |                |                |   |            |     |             |               |               |                  |
|                                    |         |                |                |   |            |     |             |               |               |                  |
|                                    |         |                |                |   |            |     |             |               |               |                  |
|                                    |         |                |                |   |            |     |             |               |               |                  |
|                                    |         |                |                | - |            |     |             |               |               | -                |
|                                    |         |                |                |   |            |     |             |               |               |                  |

Cada TIPO tiene sus MARCAS. Cada MARCA tiene sus MODELOS

UNIDAD entre NIVELES : sirve para indicar que usará el programa para calcular los Próximos MP a realizar

Los valores que pueden usarse son Km, Horas, Tiempo (Días, Semanas, Meses, Trimestres, Semestres, Años)

En las HR, el programa obligará a introducir los KM si el Tipo del Vehículo tiene Km en este dato. En las HR, el programa obligará a introducir las HORAS si el Tipo del Vehículo tiene Horas en este dato.

Es Remolque : si se marca, indica que es un Equipo que puede ir como remolque en distintos Vehículos, es decir, un Equipo no Fijo al Vehículo, cuyo MP se hace por Km. Los Km que realiza se calculan teniendo en cuenta los 'Km Salida' y 'Km Llegada' de las HR donde aparecen

Es EQUIPO FIJO de un Vehículo : si se marca, podrá usarse para indicar el Equipo Fijo de un Vehículo

NO hacer MP : si se marca, los Equipos de este Modelo no aparecerán en la pantalla "Próximos MP"

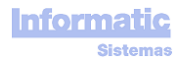

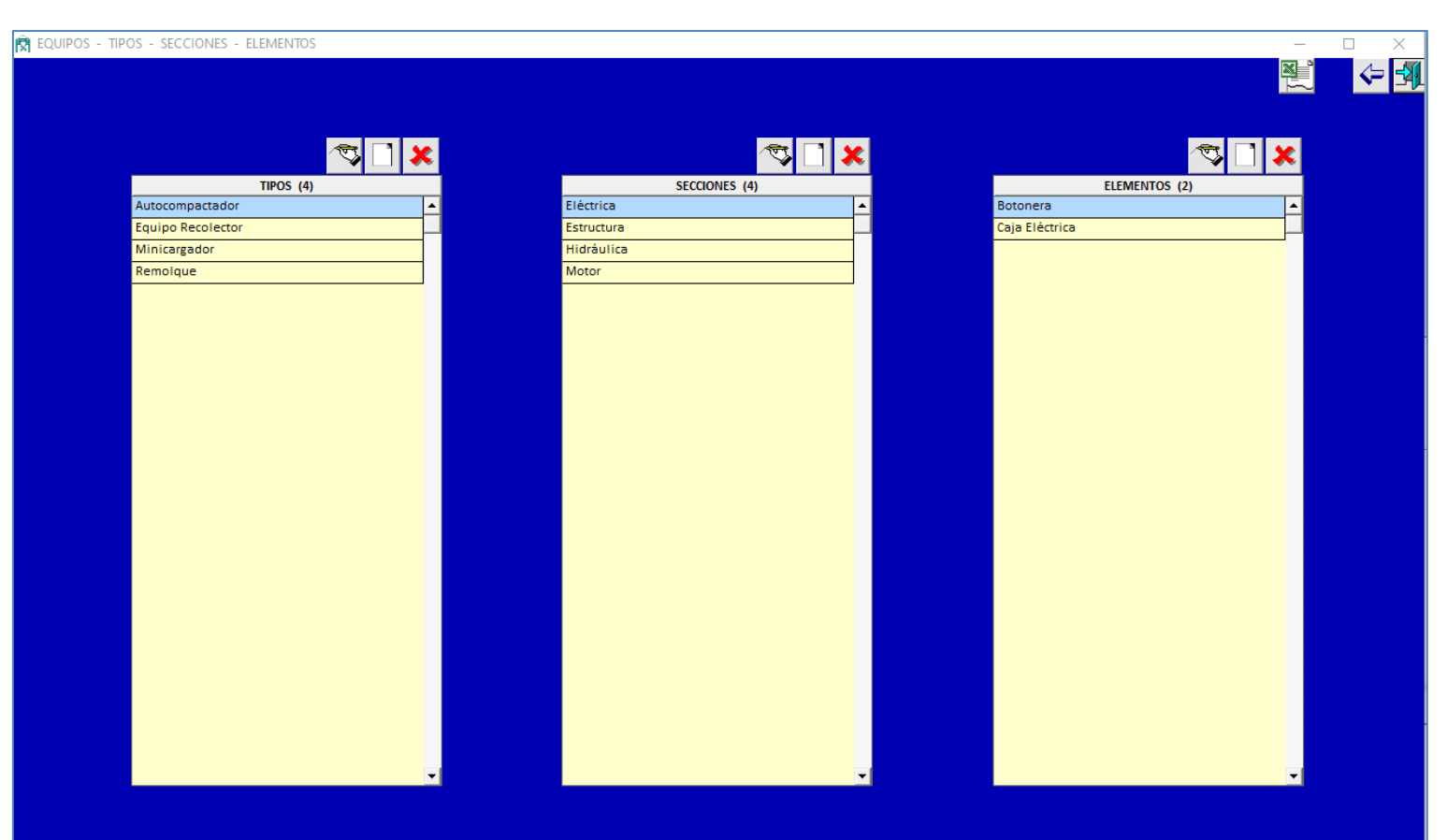

Cada TIPO tiene sus SECCIONES. Cada SECCIÓN tiene sus ELEMENTOS.

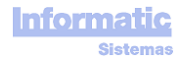

# **ARTÍCULOS**

# Pestaña ARTÍCULOS

| RTÍCULOS     |                                                                    |                                                 |               |                                                                            | - 🗆 X                    |
|--------------|--------------------------------------------------------------------|-------------------------------------------------|---------------|----------------------------------------------------------------------------|--------------------------|
| ARTÍCULOS MO | VIMIENTOS STOCK                                                    |                                                 |               |                                                                            | <u>®</u> u < 4           |
|              |                                                                    | I ×                                             | <b>T</b>      | ×                                                                          |                          |
|              | FAMILIAS (                                                         | 2)                                              | AF            | RTÍCULOS (2)                                                               |                          |
|              | Baterias                                                           | <b>_</b>                                        | Michelín R180 | <u> </u>                                                                   |                          |
|              | Neumáticos                                                         |                                                 | Pirelli R200  |                                                                            |                          |
|              |                                                                    |                                                 |               |                                                                            |                          |
|              |                                                                    |                                                 |               | FICHA                                                                      | ARTÍCULO                 |
|              | Regularizar<br>Aumenta o Disminuye (Cantidad<br>negativa) el Stock | STOCK (1)<br>ALMACÉN CANTIDA<br>Almacén Central | D •<br>19     | Familia Neumáticos                                                         | Código : 3 Precio Compra |
|              | Almacén 🗾 🗸                                                        | TOTAL                                           | 19,           | Creado : 27/10/20 00:00 Juan Gomera<br>Modif. : 27/10/20 00:00 Juan Gomera | Observaciones            |

Cada FAMILIA tiene sus ARTÍCULOS. Cada ARTÍCULO tiene su FICHA ARTÍCULO

Los Artículos se usan en las pantallas OT y OC

REGULARIZAR STOCK : sirve para regularizar el Stock si este no es el correcto por causas ajenas al programa (pérdida, robo, ...)

La gestión del Stock tiene en cuanta el Almacén, es decir, puede haber el mismo Artículo en los diferentes Almacenes que se hayan definido

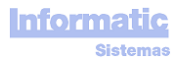

Todos los movimientos de Stock (OT (Ordenes de Trabajo), AL (Albaranes), y Regularización) quedarán registrados y se mostrarán en esta pantalla.

| RTÍCULOS  |                   |            |                        |           |              |                 |            |     | - 🗆 X |
|-----------|-------------------|------------|------------------------|-----------|--------------|-----------------|------------|-----|-------|
| ARTÍCULOS | MOVIMIENTOS STOCK |            |                        |           |              |                 |            |     |       |
|           |                   |            |                        |           |              |                 |            | X ° |       |
|           |                   |            |                        |           |              |                 |            |     |       |
|           |                   |            |                        | MOVIMIENT | OS STOCK (2) |                 |            |     |       |
|           |                   | FECHA      |                        | CANTIDAD  | USUARIO      | ALMACEN         | <b>^</b> _ |     |       |
|           |                   | 03/11/2020 | Regularización         | 20        |              | Almacen Central |            |     |       |
|           |                   | 22/06/2020 | OT Recambio : 01200001 | -1        | Juan Gomera  | Almacen Central |            |     |       |
|           |                   |            |                        |           |              |                 |            |     |       |
|           |                   |            |                        |           |              |                 |            |     |       |
|           |                   |            |                        |           |              |                 |            |     |       |
|           |                   |            |                        |           |              |                 |            |     |       |
|           |                   |            |                        |           |              |                 |            |     |       |
|           |                   |            |                        |           |              |                 |            |     |       |
|           |                   |            |                        |           |              |                 |            |     |       |
|           |                   |            |                        |           |              |                 |            |     |       |
|           |                   |            |                        |           |              |                 |            |     |       |
|           |                   |            |                        |           |              |                 |            |     |       |
|           |                   |            |                        |           |              |                 |            |     |       |
|           |                   |            |                        |           |              |                 |            |     |       |
|           |                   |            |                        |           |              |                 |            |     |       |
|           |                   |            |                        |           |              |                 |            |     |       |
|           |                   |            |                        |           |              |                 |            |     |       |
|           |                   |            |                        |           |              |                 |            |     |       |
|           |                   |            |                        |           |              |                 |            |     |       |
|           |                   |            |                        |           |              |                 |            |     |       |
|           |                   |            |                        |           |              |                 |            |     |       |
|           |                   |            |                        |           |              |                 |            |     |       |
|           |                   |            |                        |           |              |                 |            |     |       |
|           |                   |            |                        |           |              |                 |            |     |       |
|           |                   |            |                        |           |              |                 |            |     |       |
|           |                   |            |                        |           |              |                 |            |     |       |
|           |                   |            |                        |           |              |                 |            |     |       |
|           |                   |            |                        |           |              |                 |            |     |       |
|           |                   |            |                        |           |              |                 |            |     |       |
|           |                   |            |                        |           |              |                 |            |     |       |
|           |                   |            |                        |           |              |                 | -          |     |       |
|           |                   |            | TOTAL                  | 19        |              |                 |            |     |       |

| 🕅 Buscar ARTÍCULO                        |                             |                     |                  | - 🗆 ×      |
|------------------------------------------|-----------------------------|---------------------|------------------|------------|
| Filtros<br>Nombre<br>Familia<br>Articulo | <u></u>                     |                     | Encontrados<br>4 | <b>€ 3</b> |
|                                          | FAMILIA                     | ARTÍCULO            |                  |            |
|                                          | Baterias                    | Batería Medas VVB76 |                  |            |
|                                          | Neumáticos                  | Michelín P180       |                  |            |
|                                          | Neumáticos                  | Pirelli R200        |                  |            |
|                                          | Doble click -→ Ver ARTÍCUL  |                     |                  |            |
|                                          | -Doble Citck -> Ver AKTICOL | ,                   |                  |            |

Nombre : filtrará por todos los Artículos que tengan el texto introducido en parte de su nombre

Al hace doble click en una línea nos mostrará el Artículo correspondiente.

#### 🛱 stocks 🍲 🗲 🐳 $\Box$ ALMACÉN FAMILIAS (2) ARTICULOS (4) Almacén Central Baterias Batería Medas VVB76 ٠ . 2 Almacén Pequeño ✓ Neumáticos Batería YUMAS X456 Michelín R180 Pirelli R200

Puede filtrarse por Almacenes, Familias, Artículos.

Al hacer click en imprimir nos mostrará el siguiente informe :

| 26/03/2018 | STOCK ARTÍCULO      | <u></u>  |
|------------|---------------------|----------|
| ALMACÉ     | I : Almacén Central |          |
|            | ARTÍCULO            | CANTIDAD |
|            | Michelín R180       | 32       |
|            |                     |          |
|            |                     |          |
|            |                     |          |
|            |                     |          |
|            |                     |          |
|            |                     |          |
|            |                     |          |
|            |                     |          |
|            |                     |          |

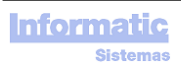

# ÓRDENES de COMPRAS

# Pantalla ÓRDENES COMPRA (OC)

|                        |                           |                    |                   |                |               |                       |                      |                | _                 |    |
|------------------------|---------------------------|--------------------|-------------------|----------------|---------------|-----------------------|----------------------|----------------|-------------------|----|
|                        |                           |                    |                   |                |               | Crear Albarán         |                      |                | ¥ 🕄 🗋 🕻           | ×< |
|                        |                           | FRA                | . COMPRA BASE IMP | ON.            | %             | IMPORTE<br>528.77     | FORMA PAG            | D FE(          | CHA VCTO.         |    |
| Nº Orden Compra OC1600 | 102 Fecha 26/1            | 10/2020            |                   |                | 40            | 352,52                | Transferencia 30 Día | s 20           | 0/06/2020         |    |
| Proveedor Neumá        | ticos Suarez SA (45666543 | 32) 🔽              |                   |                |               |                       |                      |                | <b>•</b>          |    |
|                        |                           |                    |                   | <b>T</b>       | % Iva 2       | 1 % Descue            | nto 8,5              |                |                   |    |
|                        |                           |                    |                   |                | Ref. Cotizaci | ón <mark>45889</mark> |                      | _              |                   |    |
|                        |                           |                    |                   |                |               |                       | Γ                    | E<br>Fecha 02/ | ntrega<br>11/2020 |    |
|                        |                           |                    |                   |                |               |                       |                      | Almacén Alm    | acén Central      | ·  |
|                        |                           | Obser              | vasionar          |                |               |                       | L                    |                |                   |    |
|                        |                           | Obser              | vaciones          |                |               |                       |                      |                | <u>^</u>          |    |
|                        |                           |                    |                   |                |               |                       |                      |                | <b>v</b>          |    |
| FAMILIA                | ARTÍCULO                  |                    | ARTÍCULO          |                |               |                       |                      |                |                   |    |
| FAMILIA COSTE          | SUBFAMILIA COSTE          |                    | COSTE             |                | CANTIDA       | D IMPORT              | E % DTO.             | EXENTO IVA     | IMPORTE TOTAL     |    |
| Baterias               | 1                         | Batería YUMAS X456 |                   |                |               | 6                     | co                   |                | 205               |    |
|                        | L                         |                    |                   |                |               | 0,                    | 6U, 15               |                | 306,              |    |
| Costes Operacionale:   | Equipos comunicació       | GPS                |                   |                |               | 7,                    | 70,                  |                | 490,              |    |
|                        |                           |                    |                   |                |               |                       |                      |                |                   |    |
|                        |                           |                    |                   |                |               |                       |                      |                |                   |    |
|                        | Importe B                 | iruto <u>% Dto</u> | Importe Dto       | Base Imponible | <u>% Iva</u>  | Importe I             | va Total Orden C     | ompra          |                   | ¥  |

Las OC podrán usarse para indicar los TRABAJOS EXTERNOS de las OT

Las OC no modifican el STOCK.

El Stock se modificará cuando se realice el Albarán correspondiente (que es realmente cuando entra la mercancía) haciendo click en "Crear Albarán". El Albarán se creará automáticamente rellenando todos los datos.

| 6                                                                                                    |                                                                                                    |                                                           |                                      |
|----------------------------------------------------------------------------------------------------|----------------------------------------------------------------------------------------------------|-----------------------------------------------------------|--------------------------------------|
| × 😂 🕭 🔚 100% 🔍 📋 🔍 🖣 1 / 1 🔹 🕨                                                                                                    | <b>M</b>                                                                                                    |                                                           | Especificar Impresora                |
|                                                                                                    | ORDEN DE COMPR                                                                                                    | A Nº OC160002                                             |                                      |
| Talleres Gomera SA<br>Niř : B61696874<br>Los olivos 75<br>08025<br>Teléfono :<br>Lugar de Entrega : Almacén Central<br>Plazo de Entrega : 02/11/2020 | Fecha :       26/10/2020         Proveedor :       Neumáticos Suarez SA         Nif :       456665432         Atención :       Rafael Lozano         Teléfono :       Dirección :         Dirección :       Los Robles 80         Población :       08017 | Fax :                                                     |                                      |
| Forma de Pago : 40 % Transferencia 30 Días<br>40 % Transferencia 30 Días                                                                             | 352,52<br>352,52                                                                                                    |                                                           |                                      |
| Cantidad Concepto                                                                                                    |                                                                                                    | Importe<br>Unitario Dito                                  | Importe<br>Total                     |
| 7 GPS                                                                                                    |                                                                                                    | 70,00                                                     | 490,00                               |
|                                                                                                    |                                                                                                    | Importe Bruto :<br>Descuento<br>Base Imponible :<br>Iva : | 796,00<br>-67,66<br>728,34<br>152,95 |
| Observaciones :                                                                                                    |                                                                                                    | Total Factura :                                           | 881,29                               |

Para que aparezca el logo de la empresa, debe copiarse el logo en formato .BMP y con el nombre Logo.bmp en la carpeta donde se instaló el programa (carpeta C:\InforSis\ManteVehicIS)

| Buscar ORDEN de COMPRA |                                            | ]                                 | Familia<br>Artículo<br>• Familia Coste<br>SubFamilia Coste<br>Coste |                                     |                                     | •••                             | Fecha Orden de C<br>Fecha Entrega<br>Desde 27/09/202<br>Hasta 27/10/202<br>Encontradas<br>2 | ompra |  |
|------------------------|--------------------------------------------|-----------------------------------|---------------------------------------------------------------------|-------------------------------------|-------------------------------------|---------------------------------|---------------------------------------------------------------------------------------------|-------|--|
|                        | ORDEN de<br>COMPRA<br>OC160002<br>OC160001 | FECHA<br>26/10/2020<br>25/10/2020 | PROVEEDOR<br>Neumáticos Suarez SA<br>Neumáticos Suarez SA           | ENTREGA<br>02/11/2020<br>01/11/2020 | BASE<br>IMPONIBLE<br>728,34<br>495, | IMPORTE IVA<br>152,95<br>103,95 | IMPORTE TOTAL<br>881,29<br>598,95                                                           |       |  |
|                        | Doble click                                | > Ver ORD                         | EN de COMPRA                                                        | TOTAL                               | 1.223,34                            | 256,90                          | <b>▼</b><br>1.480,24                                                                        |       |  |

Para cada Orden de Compra habrán tantas líneas como líneas de Forma de Pago tenga, mostrando en la columna "IMPORTE a PAGAR" el importe correspondiente a la línea Forma de Pago.

Al hace doble click en una línea nos mostrará la OC correspondiente.

# Pantalla ALBARANES

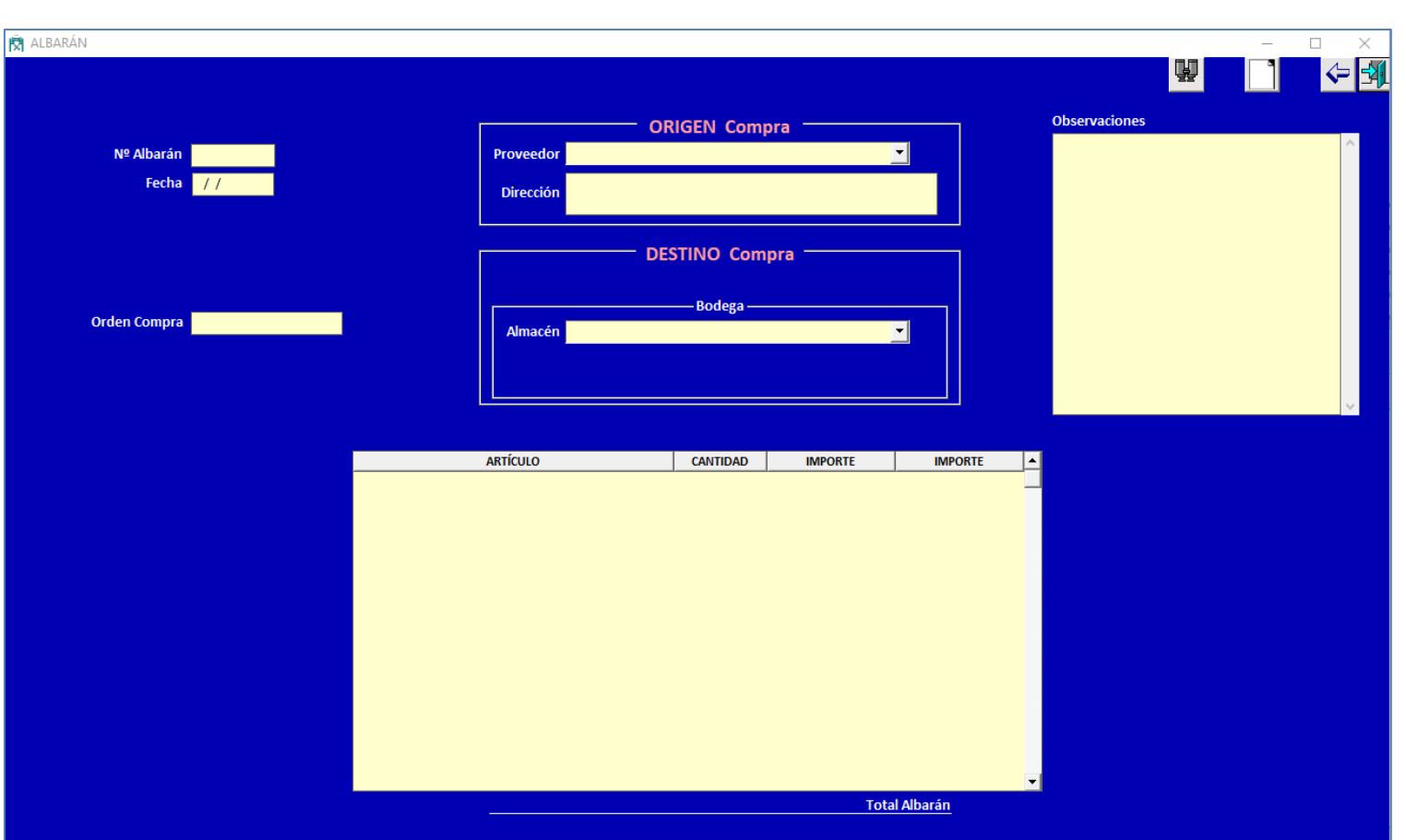

Las modificaciones realizadas en esta pantalla modificarán el Stock del Artículo.

#### Pantalla Buscar ALBARAN

| 🕅 Buscar ALBARÁN                 |                          |                                                                             |                                               | - 🗆 X                 |
|----------------------------------|--------------------------|-----------------------------------------------------------------------------|-----------------------------------------------|-----------------------|
| Filtros<br>Almacén               | <b></b>                  | Albarán                                                                     | Ordenar por<br>Albarán<br>Fecha (descendente) | <ul> <li>✓</li> </ul> |
| Proveedor<br>Familia<br>Articulo | •<br>•<br>•              | Fecha           Desde         27/09/2000           Hasta         27/10/2020 | Encontradas<br>0                              |                       |
|                                  | AI BARÁN FECHA AI MACÉN  | PROVEEDOR CANTIDAD                                                          |                                               |                       |
|                                  |                          |                                                                             |                                               |                       |
|                                  |                          |                                                                             |                                               |                       |
|                                  |                          |                                                                             |                                               |                       |
|                                  |                          |                                                                             |                                               |                       |
|                                  |                          |                                                                             |                                               |                       |
|                                  |                          |                                                                             |                                               |                       |
|                                  |                          |                                                                             |                                               |                       |
|                                  |                          |                                                                             |                                               |                       |
|                                  |                          |                                                                             |                                               |                       |
|                                  |                          |                                                                             |                                               |                       |
|                                  |                          |                                                                             |                                               |                       |
|                                  |                          |                                                                             |                                               |                       |
|                                  | Doble click> Ver ALBARÁN | TOTAL                                                                       | <b>▼</b>                                      |                       |
|                                  |                          |                                                                             |                                               |                       |

Al hace doble click en una línea nos mostrará el Albarán correspondiente.

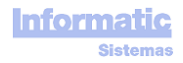

## Pantalla COSTES

| Filter por Nombre                                                                                                    | 🕅 COSTES          |              |                    |                |              | - 🗆 X |
|----------------------------------------------------------------------------------------------------|-------------------|--------------|--------------------|----------------|--------------|-------|
| AMILIAS (2)<br>Conses Administración<br>Costes Operacionales<br>Personal<br>Reparaciones<br>Costes (2)<br>Costes (2)<br>Costes ( |                   |              | Filtrar por Nombre | COSTES         |              | 🦉 🔶 🛃 |
| FAMILAS (2)   Costes Administración   Costes Administración   Costes Operacionales   Personal   Reparaciones     Personal     Personal     Perso                                                                                                    |                   |              |                    | <b>_</b>       |              |       |
| FAMILLS (2)   Costes Adjustración   Costes Operacionales     Personal   Reparaciones     Costes (2)     Costes (2)                                                                                                    |                   |              |                    |                |              |       |
| FAMILAS (2) Costes Administración Costes Operacionales Reparaciones Reparaciones Reparaciones Costes (2) Costes (2) Costes (2) Costes Costes (2) Costes (2) Costes (2) Costes                                                                                                    |                   | 🤝 🗌          | ×                  |                | 🤝 🗋 🗶        |       |
| Cortes Administración Costes Operacionales Personal Reparaciones  Costes Operacionales  Reparaciones  Reparaciones Reparaciones Reparaciones Reparaciones Reparaciones Reparaciones Repa                                                                                                    |                   | FAMILIAS (2) |                    | SUB            | FAMILIAS (3) |       |
| Costes Operacionales Personal Reparaciones                                                                                                    | Costes Administra | ación        | <u>▲</u>           | Comunicaciones | <u> </u>     |       |
| Reparaciones                                                                                                    | Costes Operacion  | ales         | <mark></mark>      | Personal       |              |       |
| COSTES (2)<br>COSTES CTA. CONTABLE<br>Internet<br>Teléfonos                                                                                                    |                   |              |                    | Reparaciones   |              |       |
| COSTES (2)<br>COSTES (2)<br>COSTES CTA. CONTABLE<br>Internet<br>Teléfonos                                                                                                    |                   |              |                    |                |              |       |
| COSTES (2)<br>COSTES (2)<br>COSTES CTA CONTABLE<br>Internet<br>Teléfonos                                                                                                    |                   |              |                    |                |              |       |
| COSTES (2)<br>COSTES (2)<br>COSTES CTA. CONTABLE<br>Internet<br>Teléfonos                                                                                                    |                   |              |                    |                |              |       |
| COSTES (2)<br>COSTES CTA. CONTABLE Internet Teléfonos                                                                                                    |                   |              |                    |                |              |       |
| COSTES (2)<br>COSTES (2)<br>COSTES CTA. CONTABLE<br>Internet<br>Teléfonos                                                                                                    |                   |              |                    |                |              |       |
| COSTES (2)<br>COSTES (2)<br>COSTES CTA. CONTABLE<br>Internet<br>Teléfonos                                                                                                    |                   |              |                    |                |              |       |
| COSTES (2)<br>COSTES CTA. CONTABLE                                                                                                    |                   |              |                    |                |              |       |
| COSTES (2)<br>COSTES CTA. CONTABLE                                                                                                    |                   |              | •                  |                | •            |       |
| COSTES (2)<br>COSTES CTA. CONTABLE                                                                                                    |                   |              |                    |                |              |       |
| COSTES (2)<br>COSTES CTA. CONTABLE                                                                                                    |                   |              |                    |                |              |       |
| COSTES CTA. CONTABLE                                                                                                    |                   |              | COSTES (2)         |                |              |       |
| Internet       Teléfonos                                                                                                    |                   |              | COSTES             | CTA. CONTABLE  | <b>_</b>     |       |
| Teléfonos                                                                                                    |                   | Internet     |                    |                |              |       |
|                                                                                                    |                   | Teléfonos    |                    |                |              |       |
|                                                                                                    |                   |              |                    |                |              |       |
|                                                                                                    |                   |              |                    |                |              |       |
|                                                                                                    |                   |              |                    |                |              |       |
|                                                                                                    |                   |              |                    |                |              |       |
|                                                                                                    |                   |              |                    |                |              |       |
|                                                                                                    |                   |              |                    |                |              |       |
|                                                                                                    |                   |              |                    |                | <b>•</b>     |       |
|                                                                                                    |                   |              |                    |                |              |       |

Cada FAMILIA tiene sus SUBFAMILIAS. Cada SUBFAMILIA tiene sus COSTES

Buscar Coste : la lista desplegable Coste mostrará todos los Costes cuyo nombre contenga el texto introducido en "Filtrar por Nombre"

Los Costes se usan en la pantalla OC

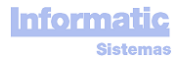

#### PROVEEDORES

## Pestaña FICHA

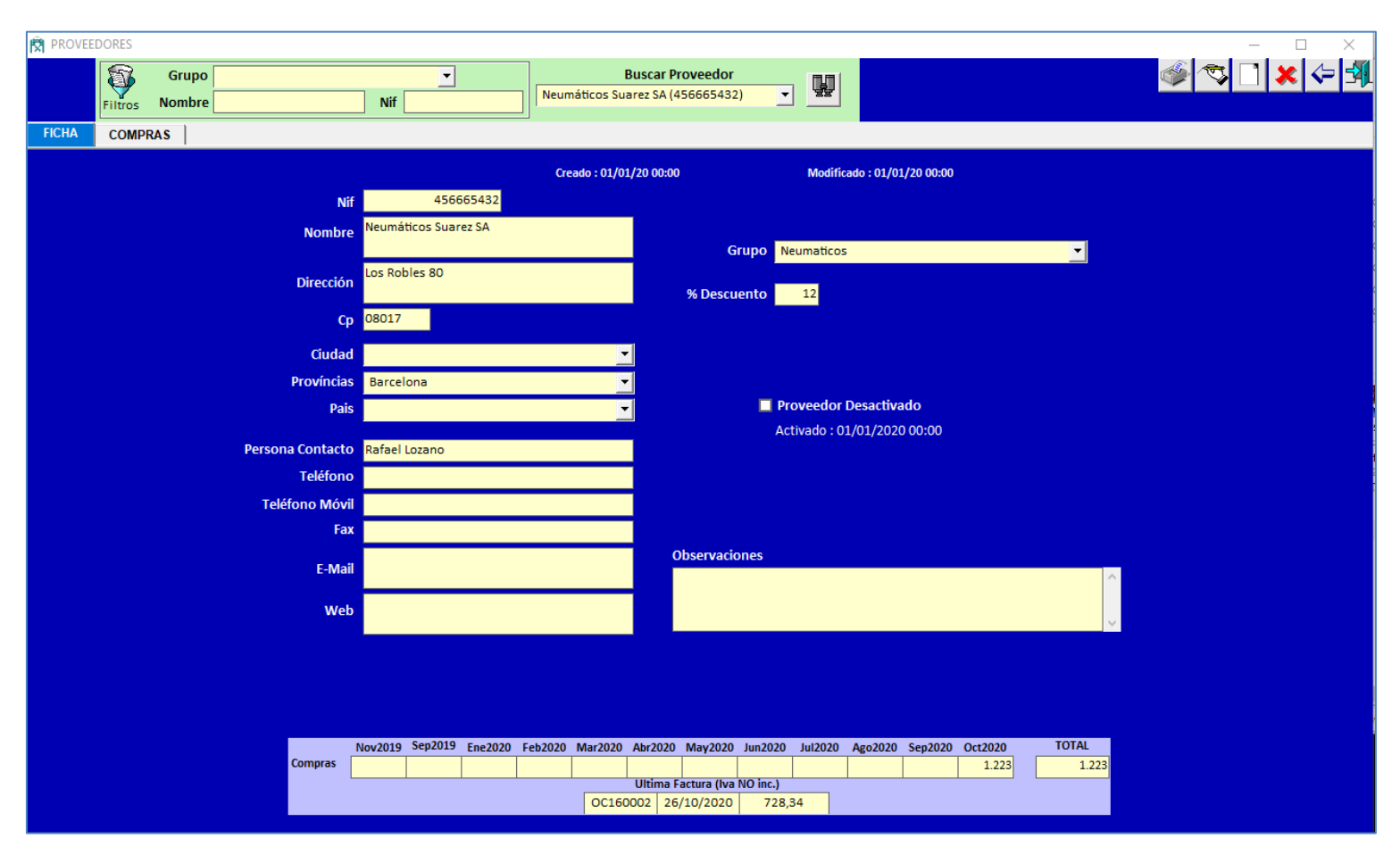

Buscar Proveedor : la lista desplegable Proveedores puede filtrarse por Grupo, Nombre, Nif.

En la parte inferior se muestran los datos de la última OC y los totales de los 12 últimos meses.

| irupo    |            | -         |                                                                                                    | ]       | В           | uscar Pro | oveedor    |                |             |                |         |          |       | ٣ 🍥 | : 🗌 🕽 | ¢ |
|----------|------------|-----------|----------------------------------------------------------------------------------------------------|---------|-------------|-----------|------------|----------------|-------------|----------------|---------|----------|-------|-----|-------|---|
| mbre     | Nif        |           |                                                                                                    | Neum    | áticos Suar | ez SA (45 | 6665432    | 2) 🔽           |             |                |         |          |       |     |       |   |
|          |            |           |                                                                                                    |         |             |           |            |                |             |                |         |          |       |     |       |   |
|          |            |           |                                                                                                    |         |             |           |            |                |             |                |         |          |       |     |       |   |
|          |            |           |                                                                                                    | Desde   | 01/01/20    | 00        | ÷          | <b>*</b>       |             |                |         |          |       |     |       |   |
|          |            |           |                                                                                                    | Hasta   | 27/10/20    | 20 B      | uscar      | Imprimir       |             |                |         |          |       |     |       |   |
|          |            | EM        | PRESA                                                                                                    |         | FACTUR      | A FI      | ECHA       | FECHA<br>VCTO. | IMPO<br>PAC | RTE a I<br>GAR | PAGADA  | <b>_</b> |       |     |       |   |
|          | Talleres G | Gomera S/ | A Contraction of the second second se |         | OC1600      | 02 26/1   | 0/2020     | 20/06/2020     |             | 352            |         |          |       |     |       |   |
|          | Talleres G | Gomera S/ | A Contraction                                                                                                    |         | OC1600      | 02 26/1   | .0/2020    | 20/06/2020     |             | 529            |         |          |       |     |       |   |
|          | Talleres G | Gomera S/ | 4                                                                                                    |         | OC1600      | 01 25/1   | .0/2020    | 20/06/2020     |             | 299            |         |          |       |     |       |   |
|          | Talleres G | Somera S/ | 4                                                                                                    |         | OC1600      | 01 25/1   | .0/2020    | 20/06/2020     |             | 299            |         |          |       |     |       |   |
|          |            |           |                                                                                                    |         |             |           |            |                |             |                |         | •        |       |     |       |   |
|          |            |           |                                                                                                    |         |             |           |            | TOTAL          | 1.          | 479,95         |         |          |       |     |       |   |
|          |            |           |                                                                                                    |         |             |           |            |                |             |                |         |          |       |     |       |   |
|          | Nov2019    | Sep2019   | Ene2020                                                                                                    | Feb2020 | Mar2020 /   | \br2020   | Mav2020    | Jun2020        | Jul2020     | Ago2020        | Sep2020 | Oct2020  | TOTAL |     |       |   |
| Compras  |            | -         |                                                                                                    |         |             |           | -,         |                |             |                |         |          |       |     |       |   |
| compress |            |           |                                                                                                    |         |             |           |            |                |             |                |         | 1.223    | 1.223 |     |       |   |
| Compres  |            |           |                                                                                                    |         |             | Ultima Fa | ctura (Iva | NO inc.)       |             |                |         | 1.223    | 1.223 |     |       |   |

Si hacemos doble click en alguna línea se mostrará la OC correspondiente

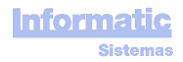

## HOJAS de RUTA (HR)

Sin esta pantalla este programa no funcionaría.

Los cálculos necesarios para obtener la "Estimación Fecha Próximos MP" se basan en los datos de esta pantalla.

Aquí se entran los datos relacionados con los periodos de funcionamiento real de los Vehículos.

- Fecha Hora Inicio, Fecha Hora Fin
- Km Inicio, Km Fin
- Horómetro Inicio, Horómetro Fin
- Etc, . . .

Si una HR tiene "Horómetro Fin" 220 horas, el programa obliga a que la siguiente HR tenga "Horómetro Inicio" de 220 horas. Lo mismo sucede con los Km.

Si por alguna causa el "Horómetro Inicio" de la siguiente HR no es de 220 (se averió el Horómetro, o este funcionaba mal, o ...) se deberá hacer un "Reinicio Horómetro" en la pantalla del Vehículo.

Para minimizar los errores de tecleo, el programa tiene una serie de restricciones al momento de ingresar HR. Estas restricciones son las siguientes :

- No pueden haber HR con "Horómetro Llegada" "Horómetro Salida" > a 24 horas
- No pueden haber HR con "Km Llegada" "Km Salida" > a 1.500 Km

#### Pestaña HR Vehículos

Pueden ingresarse HR de Vehículos y HR de Vehículos con Remolque

| 🛱 HOJAS de F         | RUTA                                          |                               |                                                                                                    |                 |                |                  |                 |                     |                             |             |                    | - C                 | ı x         |
|----------------------|-----------------------------------------------|-------------------------------|----------------------------------------------------------------------------------------------------|-----------------|----------------|------------------|-----------------|---------------------|-----------------------------|-------------|--------------------|---------------------|-------------|
| HR Vehiculo          | S HR Equipos Ingreso                          | rápido HR Vehiculos con Remol | lque                                                                                                    |                 |                |                  |                 |                     |                             | HR          | Horómet            | ros Km              | ¢ 🗐         |
| Filtros<br>R<br>Tipo | Desde 13/10/2020 Hasta<br>Vehículo<br>emolque |                               | <ul> <li>○ Fecha Salida (descendente), № Vehículo</li> <li>○ № Vehículo, Fecha Salida (descendente)</li> <li>○ Horómetro Salida (descendente)</li> <li>○ Km Salida (descendente), № Remolque</li> <li>○ № Remolque, Fecha Salida (descendente)</li> </ul> |                 |                |                  |                 | htrados<br>68       | Nueva HR<br>Vehículo Vehícu |             |                    | on SR               |             |
| Nº HR                | VEHÍCULO                                      | REMOLQUE                      | TIPO<br>SERVICIO                                                                                                    | Fecha<br>SALIDA | Hora<br>SALIDA | Fecha<br>LLEGADA | Hora<br>LLEGADA | Horómetro<br>SALIDA | Horómetro<br>LLEGADA        | Nº<br>HORAS | Odómetro<br>SALIDA | Odómetro<br>LLEGADA | Nº X▲<br>KM |
| 260                  | 300 TRA300 Scania SC007                       | 800 Tremac TR250              | Recolección Basura                                                                                                    | 26/10/2020      | 18:01          | 26/10/2020       | 22:03           | 1.345,6             | 1.356,                      | 10,4        | 20.750             | 20.950              | 200         |
| 259                  | 300 TRA300 Scania SC007                       | 700 Legras LE35               | Recolección Basura                                                                                                    | 26/10/2020      | 13:03          | 26/10/2020       | 17:02           | 1.334,4             | 1.345,6                     | 11,2        | 20.560             | 20.750              | 190         |
| 258                  | 300 TRA300 Scania SC007                       | 700 Legras LE35               | Recolección Basura                                                                                                    | 26/10/2020      | 08:02          | 26/10/2020       | 12:01           | 1.324,4             | 1.334,4                     | 10,         | 20.380             | 20.560              | 180         |
| 257                  | 300 TRA300 Scania SC007                       | 800 Tremac TR250              | Recolección Basura                                                                                                    | 25/10/2020      | 18:01          | 25/10/2020       | 22:03           | 1.314,              | 1.324,4                     | 10,4        | 20.180             | 20.380              | 200         |
| 256                  | 300 TRA300 Scania SC007                       | 700 Legras LE35               | Recolección Basura                                                                                                    | 25/10/2020      | 13:03          | 25/10/2020       | 17:02           | 1.302,8             | 1.314,                      | 11,2        | 19.990             | 20.180              | 190         |
| 125                  | 100 AUT100 Renault RE1000                     |                               | Transporte Escolar                                                                                                    | 25/10/2020      | 08:03          | 25/10/2020       | 12:02           | 949,6               | 956,8                       | 7,2         | 20.030             | 20.190              | 160         |
| 255                  | 300 TRA300 Scania SC007                       | 700 Legras LE35               | Recolección Basura                                                                                                    | 25/10/2020      | 08:02          | 25/10/2020       | 12:01           | 1.292,8             | 1.302,8                     | 10,         | 19.810             | 19.990              | 180         |
| 155                  | 200 REC200 Ford F0750                         |                               | Recolección Basura                                                                                                    | 25/10/2020      | 08:01          | 25/10/2020       | 12:03           | 298,6               | 306,                        | 7,4         | 2.810              | 2.900               | 90          |
| 254                  | 300 TRA300 Scania SC007                       | 800 Tremac TR250              | Recolección Basura                                                                                                    | 24/10/2020      | 18:01          | 24/10/2020       | 22:03           | 1.282,4             | 1.292,8                     | 10,4        | 19.610             | 19.810              | 200         |
| 253                  | 300 TRA300 Scania SC007                       | 700 Legras LE35               | Recolección Basura                                                                                                    | 24/10/2020      | 13:03          | 24/10/2020       | 17:02           | 1.271,2             | 1.282,4                     | 11,2        | 19.420             | 19.610              | 190<br>V    |
|                      |                                               |                               |                                                                                                    |                 |                |                  |                 |                     | TOTAL                       | 625,8       |                    |                     | 11.110      |
|                      | INCIDENCIAS MEC                               | ÁNICAS (Vehículo)             | RESUELTA                                                                                                    | <u> </u>        |                |                  | INCIDENC        | ias servicio        | )                           |             |                    | RESU                | JELTA 🔺     |
|                      |                                               |                               |                                                                                                    | •               |                |                  |                 |                     |                             |             |                    |                     |             |
|                      | INCIDENCIAS MEC                               | ÁNICAS (Equipo)               | RESUELTA                                                                                                    | <u> </u>        |                |                  |                 |                     |                             |             |                    |                     |             |
|                      |                                               |                               |                                                                                                    | -               |                |                  |                 |                     |                             |             |                    |                     |             |

Para cada HR pueden indicarse "INCIDENCIAS MECÁNICAS" tanto del Vehículo como del Equipo, e "INCIDENCIAS SERVICIO"

Las INCIDENCIAS que no tengan activa la casilla RESUELTA saldrán en el informe "Incidencias Mecánicas HR" que hay en el Menú General del programa.

Las columnas "Nº KM " y "Nº HORAS" son calculadas por el programa en función de los Km y Horas (Salida y Llegada)

Si el Vehículo tiene MP por HORAS, no será obligatorio entrar los KM. Si el Vehículo tiene MP por KM, no será obligatorio entrar las HORAS.

La introducción de HR incide directamente en el "Horómetro OT" y "Km OT" que muestra una OT cuando la visualizamos, es decir, las Horas y Km que tenía el Vehículo cuando se realizó la OT. Las Horas y Km de una OT serán las Horas y Km de la última HR cuya "Fecha Hora fin" sea menor o igual a la "Fecha Apertura" de la HR.

El programa no podrá calcular la estimación "Próxima Fecha MP" a los Vehículos que no tengan HR, pues no podrá deducir las Horas y Km Diarios, que son necesarios para calcular esta fecha estimada.

| 4/02/2018                                                                    |                        | HOJAS de RUTA    |                 |         |                | Página 1 de |
|------------------------------------------------------------------------------|------------------------|------------------|-----------------|---------|----------------|-------------|
| cha Desde: 17/02/2016 Vehículo:6002560MB Sc<br>cha Hasta: 17/02/2018 Equipo: | ania P 440 A           |                  |                 |         |                |             |
| NºHR · 41.723                                                                |                        |                  |                 |         |                |             |
| Vehículo: 600 2560 MB Scania P 440 A                                         |                        |                  |                 |         |                |             |
| Equipo: 2003 Semiremolque Legras G00330501                                   |                        |                  |                 |         |                |             |
|                                                                              |                        |                  |                 |         |                |             |
| Chöfer: Andres Lozano                                                        | Fecha Hora Salida :    | 17/02/2016 06:00 | Horas Salida :  | 3.246,6 | Km Salida :    | 120.346     |
| Supervisor : Rodollo Ventura                                                 | Fecha Hora Llegada :   | 17/02/2010 18:00 | Horas Llegada : | 3.248,8 | Km Llegada :   | 120.440     |
| N°HR: 41.722                                                                 |                        |                  |                 |         |                |             |
| Vehículo: 600 2560MB Scania P 440 A                                          |                        |                  |                 |         |                |             |
| Equipo : 2002 Semiremolque Legras G00330501                                  |                        |                  |                 |         |                |             |
| Chófer: Andres Lozano                                                        | Fecha Hora Salida :    | 17/02/2016 06:00 | Horas Salida :  | 3.244,8 | Km Salida :    | 120.251     |
| Supervisor : Rodolfo Ventura                                                 | Fecha Hora Llegada :   | 17/02/2016 18:00 | Horas Llegada : | 3.248,8 | Km Llegada :   | 120.345     |
| NºHR: 41.721                                                                 |                        |                  |                 |         |                |             |
| Vehículo: 600 2560MB Scania P 440 A                                          |                        |                  |                 |         |                |             |
| Equipo : 2008 Semiremolque Legras TS                                         |                        |                  |                 |         |                |             |
| Chiffred Andrea Lattana                                                      | Franka Hann Ballida a  | 17/02/2018 08:00 | Users Calida    | 2 242 9 | K- C-Eda       | 120 150     |
| Superviser : Redelfo Ventura                                                 | Fecha Hora Salida :    | 17/02/2016 18:00 | Horas Salida :  | 3 744 8 | Km Llogada :   | 120.251     |
| Supervisor - Rousine Pentala                                                 | recha nota Llegada .   | 11102/2010 10:00 | Horas Llegada . | 0.244,0 | Kill Llegaua . | 120.201     |
| NºHR: 41.720                                                                 |                        |                  |                 |         |                |             |
| Vehículo: 600 2560MB Scania P 440 A                                          |                        |                  |                 |         |                |             |
| Equipo : 2001 Semiremoique Legras G00330501                                  |                        |                  |                 |         |                |             |
| Chófer : Andres Lozano                                                       | Fecha Hora Salida :    | 17/02/2016 06:00 | Horas Salida :  | 3.240,9 | Km Salida :    | 120.064     |
| Supervisor : Rodolfo Ventura                                                 | Fecha Hora Llegada :   | 17/02/2016 18:00 | Horas Llegada : | 3.242,9 | Km Llegada :   | 120.157     |
| NºHR: 41.719                                                                 |                        |                  |                 |         |                |             |
| Vehículo: 600 2560MB Scania P 440 A                                          |                        |                  |                 |         |                |             |
| Equipo : 2005 Semiremolque Legras G00330501                                  |                        |                  |                 |         |                |             |
| Chéfer : Andres   07300                                                      | Feeba Hora Salida      | 17/02/2018 08:00 | Horas Salida    | 3 238 4 | Km Salida      | 119 970     |
| Supervisor - Rodolfo Ventura                                                 | Fecha Hora Llenada :   | 17/02/2016 18:00 | Horas Llenada   | 3.240.9 | Km Llenada -   | 120.063     |
| aupereiser, measure remain                                                   | , cona rrora ciegada . |                  | noias ciegaua . |         | nin Liegdua .  |             |

| 24/02/2016                     | HORÓMETROS HOJAS de RUTA                                             |            |                   |                   |         |  |  |  |  |  |  |
|--------------------------------|----------------------------------------------------------------------|------------|-------------------|-------------------|---------|--|--|--|--|--|--|
| Fecha Desde :<br>Fecha Hasta : | 17/02/2016 Vehículo: 600 2560MB Scania P 440 A<br>17/02/2016 Equipo: |            |                   |                   |         |  |  |  |  |  |  |
| N°HR                           | VEHÍCULO                                                             | FECHA      | H ORA S<br>SALIDA | HORA S<br>LLEGADA | Nº HORA |  |  |  |  |  |  |
| 41.723                         | 600 2560MB Scania P 440 A                                            | 17/02/2018 | 3.246,6           | 3.248,8           | 2,2     |  |  |  |  |  |  |
| 41.722                         | 600 2560MB Scania P 440 A                                            | 17/02/2016 | 3.244,8           | 3.246,6           | 1,8     |  |  |  |  |  |  |
| 41.721                         | 600 2560MB Scania P 440 A                                            | 17/02/2016 | 3.242,9           | 3.244,8           | 1,9     |  |  |  |  |  |  |
| 41.720                         | 600 2560MB Scania P 440 A                                            | 17/02/2016 | 3.240,9           | 3.242,9           | 2,0     |  |  |  |  |  |  |
| 41.719                         | 600 2560MB Scania P 440 A                                            | 17/02/2016 | 3.238,4           | 3.240,9           | 2,5     |  |  |  |  |  |  |
| 41.718                         | 600 2560MB Scania P 440 A                                            | 17/02/2018 | 3.236,3           | 3.238,4           | 2,1     |  |  |  |  |  |  |
|                                |                                                                      |            |                   | TOTAL :           | 13      |  |  |  |  |  |  |

| 24/02/2016                     | KM HOJA                                                              | S de RUTA  |              |               | Pg. 1 |
|--------------------------------|----------------------------------------------------------------------|------------|--------------|---------------|-------|
| Fecha Desde :<br>Fecha Hasta : | 17/02/2016 Vehículo: 600 2560MB Scania P 440 A<br>17/02/2016 Equipo: |            |              |               |       |
| N⁰HR                           | VEHÍCULO                                                             | FECHA      | KM<br>SALIDA | KM<br>LLEGADA | N°K!  |
| 41.723                         | 600 2560MB Scania P 440 A                                            | 17/02/2016 | 120.346      | 120.440       | 9     |
| 41.722                         | 600 2560MB Scania P 440 A                                            | 17/02/2016 | 120.251      | 120.345       | 9     |
| 41.721                         | 600 2560MB Scania P 440 A                                            | 17/02/2016 | 120.158      | 120.251       | 9     |
| 41.720                         | 600 2560 MB Scania P 440 A                                           | 17/02/2016 | 120.064      | 120.157       | 9     |
| 41.719                         | 600 2560MB Scania P 440 A                                            | 17/02/2016 | 119,970      | 120.063       | 9     |
| 41.718                         | 600 2560MB Scania P 440 A                                            | 17/02/2016 | 119.875      | 119.969       | 9     |
|                                |                                                                      |            |              | TOTAL :       | 56    |

Para facilitar el ingreso de HR de Vehículos con Remolque que tengan varias HR en el mismo día, hemos de hacer click en la pestaña "Ingreso rápido HR Vehículos con Remolque" donde podremos ingresar todos los desplazamientos de un Vehículo y una Fecha, con todos los Remolques que ha usado.

Los datos ingresados aquí después podrán verse y/o modificarse también desde la pestaña "HR Vehículos"

Las HR de "Vehículo + Remolque" servirán además de para poder calcular las estimaciones de Fechas de Próximos MP de Vehículos, para poder calcular también estas estimaciones en los Remolques

| HOJAS de RUTA | ID Equipos | Ingreso ránido HR. Vehiculos con Remolgue                                                                                                    |                     |                      |             |                    |                     |          | -               |                   |
|---------------|------------|----------------------------------------------------------------------------------------------------|---------------------|----------------------|-------------|--------------------|---------------------|----------|-----------------|-------------------|
|               | in Equipos | Hoja c                                                                                                    | le Ruta VEHÍC       | ULO con REMO         | DLQUE       |                    |                     |          |                 | <b>_\</b> -<br>]⊅ |
|               |            | Vehículo         300         TRA300 Scania 5           Tipo Servicio         Recolección Basura           Fecha / Hora Salida         02/11/2020         07:00           Fecha / Hora Llegada         02/11/2020         16:30 | 5007                | <b>_</b>             |             |                    |                     |          |                 |                   |
|               |            | REMOLQUE                                                                                                    | HORÓMETRO<br>salida | HORÓMETRO<br>Ilegada | Nº<br>HORAS | ODÓMETRO<br>salida | ODÓMETRO<br>Ilegada | № КМ 🔀 🔺 | Nueva HR        | ]                 |
|               |            | 700 Legras LE35                                                                                                    | 726,                | 734,8                | 8,8         | 17.800             | 17.860              | 60       | Vehículo con SR |                   |
|               |            | 800 Tremac TR250                                                                                                    | 734,8               | 742,4                | 7,6         | 17.860             | 17.925              | 65       |                 |                   |
|               |            |                                                                                                    |                     |                      | A           |                    |                     | ·        |                 |                   |
|               |            |                                                                                                    |                     |                      |             |                    |                     |          |                 |                   |

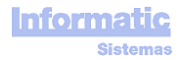

# Pestaña "HR Equipos"

Aquí se ingresan los datos de Equipos solos, es decir, que no van incorporados a ningún Vehículo (Generador Eléctrico, Bulldozer, Minicargador, ...).

Funciona igual que la pestaña "HR Vehículos"

| 🕅 HOJAS de RUTA                             |                                       |                    |                                                                 |                                     |                                            |                 |                     |                      |                 |           | X         |
|---------------------------------------------|---------------------------------------|--------------------|-----------------------------------------------------------------|-------------------------------------|--------------------------------------------|-----------------|---------------------|----------------------|-----------------|-----------|-----------|
| HR Vehículos HR Equipos                     | Ingreso rápido HR Vehiculos con Remol | que                |                                                                 |                                     |                                            |                 |                     |                      | R Horómetr      | os Km     | <b>\$</b> |
| Filtros Desde 13/14<br>Equipo Tipo Servicio | 0/2020 Hasta 27/10/2020 N             | ₽ HR C<br>C<br>C   | denar por<br>Fecha Inicio (d<br>Nº Equipo, Fec<br>Horómetro Ini | escenden<br>ha Inicio<br>cio (desce | te), Nº Equipo<br>(descendente<br>:ndente) | D<br>;)<br>E    | incontrados<br>19   |                      | Nueva           | )<br>a HR |           |
| Nº HR                                       | EQUIPO                                | TIPO<br>SERVICIO   | Fecha<br>SALIDA                                                 | Hora<br>SALIDA                      | Fecha<br>LLEGADA                           | Hora<br>LLEGADA | Horómetro<br>SALIDA | Horómetro<br>LLEGADA | Nº 🗶 🔺<br>HORAS |           |           |
| 265                                         | 500 Hidraumet Faes                    | Recolección Basura | 26/10/2020                                                      | 08:03                               | 26/10/2020                                 | 12:02           | 283,6               | 292,8                | 9,2             |           |           |
| 300                                         | 600 Hyundai HSL850 7A                 | Recolección Basura | 26/10/2020                                                      | 08:03                               | 26/10/2020                                 | 12:02           | 355,6               | 363,8                | 8,2             |           |           |
| 264                                         | 500 Hidraumet Faes                    | Recolección Basura | 25/10/2020                                                      | 08:02                               | 25/10/2020                                 | 12:01           | 275,6               | 283,6                | 8,              |           |           |
| 299                                         | 600 Hyundai HSL850 7A                 | Recolección Basura | 25/10/2020                                                      | 08:02                               | 25/10/2020                                 | 12:01           | 348,6               | 355,6                | 7,              |           |           |
| 263                                         | 500 Hidraumet Faes                    | Recolección Basura | 24/10/2020                                                      | 08:01                               | 24/10/2020                                 | 12:03           | 267,2               | 275,6                | 8,4             |           |           |
| 298                                         | 600 Hyundai HSL850 7A                 | Recolección Basura | 24/10/2020                                                      | 08:01                               | 24/10/2020                                 | 12:03           | 341,2               | 348,6                | 7,4             |           |           |
| 262                                         | 500 Hidraumet Faes                    | Recolección Basura | 23/10/2020                                                      | 08:03                               | 23/10/2020                                 | 12:02           | 258,                | 267,2                | 9,2             |           |           |
| 297                                         | 600 Hyundai HSL850 7A                 | Recolección Basura | 23/10/2020                                                      | 08:03                               | 23/10/2020                                 | 12:02           | 333,                | 341,2                | 8,2             |           |           |
| 296                                         | 600 Hyundai HSL850 7A                 | Recolección Basura | 22/10/2020                                                      | 08:02                               | 22/10/2020                                 | 12:01           | 326,                | 333,                 | 7,              |           |           |
| 295                                         | 600 Hyundai HSL850 7A                 | Recolección Basura | 21/10/2020                                                      | 08:01                               | 21/10/2020                                 | 12:03           | 318,6               | 326,                 | 7,4             |           |           |
| 294                                         | 600 Hyundai HSL850 7A                 | Recolección Basura | 20/10/2020                                                      | 08:03                               | 20/10/2020                                 | 12:02           | 310,4               | 318,6                | 8,2             |           |           |
| 261                                         | 500 Hidraumet Faes                    | Recolección Basura | 19/10/2020                                                      | 08:02                               | 19/10/2020                                 | 12:01           | 250,                | 258,                 | 8,              |           |           |
|                                             | ·                                     | ·                  |                                                                 |                                     |                                            |                 |                     | TOTAL                | 148,4           |           |           |
| INCIE                                       | DENCIAS MECÁNICAS                     | RESUELTA           |                                                                 |                                     | INC                                        | IDENCIAS        | SERVICIO            |                      |                 | RESUEI    | LTA       |
|                                             |                                       |                    |                                                                 |                                     |                                            |                 |                     |                      |                 |           |           |
|                                             |                                       | <b>v</b>           |                                                                 |                                     |                                            |                 |                     |                      |                 |           | -         |

| /01/2016                          |            |        | INCIDENCIAS ME          | CÁNICAS en HR                       |                                          | Pág.                                       |
|-----------------------------------|------------|--------|-------------------------|-------------------------------------|------------------------------------------|--------------------------------------------|
| ehículo                           | FECHA      | N⁰HR   | SECCIÓN                 | ELEMENTO                            | TAREA                                    | OBSERVACIONES                              |
| 002 DRZT34 Scania G380A 6X2       | 31 <b></b> |        |                         |                                     |                                          |                                            |
|                                   | 28/12/15   | 39,751 | Electricidad            | Bateria                             | Cambiar Elemento                         |                                            |
| 06 YP7087 Scania P94-220          | ×          |        |                         |                                     |                                          |                                            |
|                                   | 21/09/15   | 36.174 | Electricidad            | Luz de navegacion                   | Cambio                                   | luz delantera derecha quemada              |
|                                   | 07/09/15   | 35.754 | Transmisión y Rodado    | Neumáticos de Tracción              | Verificar acumulación de<br>aire y fugas | pierde aire al bajar el puente             |
| 08 BFWV89 Scania P94-230          |            |        |                         |                                     |                                          |                                            |
|                                   | 24/09/15   | 36.484 | Electricidad            | Luces frenos                        | Cambio                                   | foco costado izquierdo trasero<br>quebrado |
|                                   | 24/09/15   | 36.484 | Carroceria y Estructura | Espejos Retrovisores y<br>Soportes  | Cambio                                   | espejo derecho quebrado                    |
|                                   | 10/09/15   | 35.989 | Electricidad            | Luces frenos                        | Reparar                                  | mica trasera izquierda no esta.            |
|                                   | 15/09/15   | 36.070 | Electricidad            | Luces altas y bajas                 | Reparar                                  | falta foco faenero                         |
|                                   | 17/09/15   | 36,160 | Transmisión y Rodado    | Neumáticos de Dirección             | Revisar                                  | rudio extraño                              |
|                                   | 28/09/15   | 36.537 | Transmisión y Rodado    | Neumáticos de Dirección             | Revisar                                  | rudio extraño                              |
|                                   | 30/09/15   | 36.807 | Electricidad            | Luces altas y bajas                 | Cambio                                   | luz delantera derecha quemada              |
|                                   | 11/09/15   | 35.996 | Electricidad            | Luces emergencia<br>(intermitentes) | Reparar                                  | mica costado izquierdo quebrad             |
|                                   | 14/09/15   | 36.025 | Electricidad            | Luces altas y bajas                 | Reparar                                  | foco faenero en mal estado.                |
| 09 BVXT77 Mercedes Benz Atego 1   | 725        |        |                         |                                     |                                          |                                            |
|                                   | 10/12/15   | 39.070 | Electricidad            | Luces altas y bajas                 | Reparar                                  |                                            |
| CHWJ66 Mercedes Benz Atego<br>725 |            |        |                         |                                     |                                          |                                            |
| Share of                          | 12/09/15   | 36.008 | Electricidad            | Horometro y cuenta<br>kilometros    | Ajustar                                  | CUANTA KILOMETROS MALO                     |

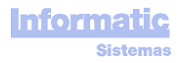

# Pantalla COMBUSTIBLE

Aquí se ingresan los Cargas de Combustible.

| 🛱 CARG/  | a combustibi        | E             |                 |                           | _   |                   |          |           |        |   | - 🗆 X   |
|----------|---------------------|---------------|-----------------|---------------------------|-----|-------------------|----------|-----------|--------|---|---------|
| <b>S</b> | Desde 27/           | 09/2020       | Vehículo        |                           |     |                   |          |           |        | 1 | ै 🗋 🗢 🗐 |
| Filtros  | Hasta 27/           | 10/2020       | Equipo          | Encontradas               |     |                   |          |           |        |   |         |
|          |                     |               |                 |                           |     |                   |          |           |        |   |         |
|          |                     |               |                 |                           |     |                   |          |           |        |   |         |
|          | FECHA<br>dd/mm/aaaa | HORA<br>hh:mm | PUNTO de CARGA  | VEHICULO                  |     | EQUIPO            | ODOMETRO | HOROMETRO | LITROS | - |         |
|          | 17/10/2020          | 06:40         | Petro Service 1 |                           | 600 | Hyundai HSL850 7A |          | 287,8     | 110,   |   |         |
|          | 12/10/2020          | 11:30         | Petro Service 2 | 100 AUT100 Renault RE1000 |     |                   | 17.960   | 865,2     | 360,   |   |         |
|          | 27/09/2020          | 06:30         | Petro Service 2 |                           | 600 | Hyundai HSL850 7A |          | 137,8     | 120,   |   |         |
|          |                     |               |                 |                           |     |                   |          |           |        |   |         |
|          |                     |               |                 |                           |     |                   |          |           |        |   |         |
|          |                     |               |                 |                           |     |                   |          |           |        |   |         |
|          |                     |               |                 |                           |     |                   |          |           |        |   |         |
|          |                     |               |                 |                           |     |                   |          |           |        |   |         |
|          |                     |               |                 |                           |     |                   |          |           |        |   |         |
|          |                     |               |                 |                           |     |                   |          |           |        |   |         |
|          |                     |               |                 |                           |     |                   |          |           |        |   |         |
|          |                     |               |                 |                           |     |                   |          |           |        |   |         |
|          |                     |               |                 |                           |     |                   |          |           |        |   |         |
|          |                     |               |                 |                           |     |                   |          |           |        |   |         |
|          |                     |               |                 |                           |     |                   |          |           |        |   |         |
|          |                     |               |                 |                           |     |                   |          |           |        |   |         |
|          |                     |               |                 |                           |     |                   |          |           |        |   |         |
|          |                     |               |                 |                           |     |                   |          |           |        |   |         |
|          |                     |               |                 |                           |     |                   |          |           |        |   |         |
|          |                     |               |                 |                           |     |                   |          |           |        |   |         |
|          |                     |               |                 |                           |     |                   |          |           |        |   |         |
|          |                     |               |                 |                           |     |                   |          |           |        |   |         |
|          |                     |               |                 |                           |     |                   |          |           |        | - |         |
|          |                     |               |                 |                           |     | TOTAL             | 17.960   | 1.290,8   | 590,   |   |         |
|          |                     |               |                 |                           |     |                   |          |           |        |   |         |

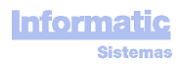

# MANTENIMIENTO (MTO)

#### Pantalla "Check List"

| Tipo Vehículo       Camión Recolector       Imprim.       Imprim. <t< th=""></t<> |
|----------------------------------------------------------------------------------------------------|
| MOTOR PARADO         TAREA       nit         Controlar fugas de apar, acete o percise       1         Comprobar funccionamento de luces       2         Efectuar inspeccini Ocular Final       3                                                                                                    |

Sirve para indicar las Tareas a Realizar a un Vehículo y/o Equipo antes de empezar la jornada de trabajo.

Se puede indicar un CheckList para cada Tipo de Vehículo y para cada Tipo de Equipo.

En los Tipos de Equipo que tengan "Fijo incorporado a Vehículo" (pantalla "EQUIPOS : Tipos, Marcas, Modelos"), se podrá indicar Check List para el Equipo y para el Vehículo.

**Copiar CheckList a** : sirve para copiar el CheckList de un Tipo a otro.

## Pantalla Órdenes de TRABAJO (OT)

Las OT pueden ser de MP o MC.

Las OT de MP no pueden crearse directamente desde esta pantalla. Estas OT deben crearse con los botones "Crear OT" y "Crear OT inicial" de la pantalla "Próximos MP".

Creada : fecha en que se creo la OT Fecha / Hora Apertura : fecha / hora en que se inició el trabajo de la OT Fecha / Hora Cierre Previsto : fecha / hora en que se prevee terminar la OT Fecha / Hora Cierre : fecha / hora en que se terminó la OT

Para minimizar el riesgo de cometer errores de tecleo, no se permitirá ingresar OT con **Fecha / Hora Apertura** mayor a 10 días de la Fecha actual.

**Km OT / Horómetro OT** : estos datos no pueden introducirse sino que son calculados por el programa en función de las HR. Los Km y Horómetro que tenía el Vehículo/Equipo cuando se realizó la OT son los "Km Llegada" y "Horómetro Llegada" de la primera HR cuya "Fecha/Hora Llegada" sea menor a la "Fecha/Hora Apertura" de la OT

Si el Vehículo no tiene ninguna HR anterior a la OT, buscará la primera HR cuya "Fecha/Hora Salida" sea mayor a la "Fecha/Hora Apertura" de la OT

El programa muestra en color rojo los Días / Horas de retraso (cuando se supera la Fecha / Hora Cierre Previsto), si es que lo hay

Veamos una OT

| 🕅 ÓRDEN de TRABAJO                          |                          |                               |                     |                        |            |                    |                       | - 🗆 X        |
|---------------------------------------------|--------------------------|-------------------------------|---------------------|------------------------|------------|--------------------|-----------------------|--------------|
| Nº OT 0T200001                              | OT Creada : 22/06/2020 0 | 07:30 Juan Gomera             | OT Modificada : 22/ | 06/2020 07:30 Juan Gom | iera       |                    | 🥧 🖳                   | 🔊 🗋 🗶 🗲 🛃    |
| Tipo OT Preventivo                          |                          | Vehículo 100 AUT1             | 00 Renault RE1000   |                        |            |                    |                       |              |
| Niveles MP 1                                |                          |                               |                     |                        |            | Obse               | rvaciones             |              |
| Fecha                                       | Hora                     |                               |                     |                        |            |                    |                       | ^            |
| Inicio Tareas 22/06/20                      | 020 08:00                | Equipo                        |                     |                        |            |                    |                       |              |
| Cierre Previsto 23/06/20<br>Cierre 23/06/20 | 120 18:00<br>120 14:30   | Tipo Vehículo : A             | utocar              |                        |            |                    |                       |              |
|                                             |                          | Jefe de Turno                 | -                   | Km OT :                | 350        |                    |                       |              |
|                                             |                          | Mecánico                      |                     | Horas OT :             | 146,       |                    |                       | ¥            |
| Т                                           |                          | (Charic)                      |                     |                        | RECAN      |                    |                       |              |
| SECCIÓN                                     | ELEMENTO                 | TAREA                         |                     | ARTÍCUL                |            | ALMACÉN (          | ANTIDAD IMPORTE       |              |
| Carroceria y Estructura                     | Espejos Retrovisores     | Cambiar                       |                     |                        | -          |                    | UNITARIO              | TOTAL        |
| Electricidad                                | Bateria                  | Cambiar                       |                     | Michelín R180          | Ali        | macén Central      | 1, 80                 | , 80,        |
|                                             |                          |                               | <b>-</b>            |                        |            |                    |                       |              |
|                                             |                          |                               |                     |                        |            | TOTAL              | 1, 80,0               | ▼<br>0 80,00 |
| HORAS REA                                   | LIZADAS (1)              | TRABAJOS EXTERNOS (0)         |                     |                        | OTROS TRAB | AJOS ADICIONALES F | REALIZADOS            |              |
| MECANICO Nº<br>HORAS                        | UNITARIO                 | ORDEN IMPORTE<br>COMPRA TOTAL |                     | DE                     | ESCRIPCION | CANTIDA            | D IMPORTE<br>UNITARIO | TOTAL        |
| Pablo Pinto 8,                              | 50, 400,                 |                               |                     |                        |            |                    |                       |              |
|                                             | -                        |                               |                     |                        |            |                    |                       | <b>v</b>     |
| TOTAL                                       | 50,00 400,00             | TOTAL 0,00                    | Importe Total OT: 4 | 80,00                  | Т          | DTAL               | , 0,00                | 0,00         |

Horas Realizadas : el programa pondrá automáticamente el IMPORTE UNITARIO, que será el 'Importe Mano de Obra Taller / hora' definido en la pantalla Parámetros, aunque podrá modificarse.

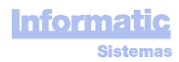

| VEHÎCULO: 400                                                                                                    | AUT400 Beneult BE4000 Aute                            |                 |            |            |        |
|----------------------------------------------------------------------------------------------------|-------------------------------------------------------|-----------------|------------|------------|--------|
| 100                                                                                                    | AUTION Reliautt RE 1000 , Auto                        | Ical            |            |            |        |
| Fecha Inicio Tareas :                                                                                                    | 22/08/2020 08:00                                      | Jefe de Turno : |            |            |        |
| Fecha Cierre Previsto:                                                                                                    | 23/06/2020 18:00                                      | Mecánico:       |            |            |        |
| Fecha Cierre :                                                                                                    | 23/06/2020 14:30                                      | Km: 350         | Horómet    | ro: 146    |        |
| hasis : Niveles MP 1<br>ECCIÓN : Carroceria y Est                                                                                               | tructura                                              |                 |            |            |        |
| hasis : Niveles MP 1<br>ECCIÓN : Carroceria y Est<br>ELEMENTO                                                                                   | tructura<br>TA REA                                    |                 | REA LIZADO | CA NTIDA D | UNIDAT |
| Chasis : Niveles MP 1<br>ECCIÓN : Carroceria y Est<br>ELEMENTO<br>Cerraduras Puertas                                                            | tructura<br>TA REA<br>Lubricar                        |                 | REALIZADO  | CA NTIDA D | UNIDA  |
| Chasis : Niveles MP 1<br>ECCIÓN : Carroceria y Est<br>ELEMENTO<br>Cerraduras Puertas<br>Estribos de Cabina                                      | tructura<br>TAREA<br>Lubricar<br>Reapretar            |                 | REA LIZADO | CA NTIDA D | UNIDA  |
| Chasis : Niveles MP 1<br>ECCIÓN : Carroceria y Est<br>ELEMENTO<br>Cerraduras Puertas<br>Estribos de Cabina<br>ECCIÓN : Electricidad             | tructura<br>TAREA<br>Lubricar<br>Reapretar            |                 | REA LIZADO | CA NTIDA D | UNIDA  |
| Chasis : Niveles MP 1<br>ECCIÓN : Carroceria y Est<br>ELEMENTO<br>Cerraduras Puertas<br>Estribos de Cabina<br>ECCIÓN : Electricidad<br>ELEMENTO | tructura<br>TA REA<br>Lubricar<br>Reapretar<br>TA REA |                 | REA LIZADO | CA NTIDA D | UNIDA  |

# SECCIÓN : Motor

Luces frenos

| ELEMENTO          | TA REA          | REA LIZADO | CA NTIDA D | UNIDA D |
|-------------------|-----------------|------------|------------|---------|
| Aceite Motor      | Controlar fugas |            |            |         |
|                   | Verificar nivel |            |            |         |
| Correa Ventilador | Reapretar       |            |            |         |

Comprobar funcionamiento de luces

# SECCIÓN : Transmisión y Rodado

| ELEMENTO               | TA REA             | REALIZADO | CA NTIDA D | UNIDA D |
|------------------------|--------------------|-----------|------------|---------|
| Amortigu adores        | Inspeccionar       |           |            |         |
|                        | Lubricar           |           |            |         |
| Neumáticos de Tracción | Controlar desgaste |           |            |         |

#### Pantalla Buscar OT

| 🕅 Buscar Ó    | RDEN de TRAI | BAJO   | Filtros Nº OT<br>Tipo OT<br>Vehículo<br>Equipo<br>Recambio<br>Nivel MP |                                   | *<br>*<br>*                    | Fecha Inicio Ta<br>Desde 27/07<br>Hasta 27/10<br>Ver OT de<br>Vehícu<br>Equipo<br>Cerrad<br>V No Cerr | reas<br>/2020<br>/2020<br>Has<br>reada | ia Cierre<br>ide // /  | Crdenar por      | icio Tareas<br>Jente)<br>ulo<br>Encontradas<br>6 |                |                  |
|---------------|--------------|--------|------------------------------------------------------------------------|-----------------------------------|--------------------------------|----------------------------------------------------------------------------------------------------|----------------------------------------|------------------------|------------------|--------------------------------------------------|----------------|------------------|
| от            | TIPO OT      |        | VEHÍCULO / EQUIPO                                                      | HORAS<br>(Fecha Inicio<br>Tareas) | KM<br>(Fecha Inicio<br>Tareas) | NIVELES MP                                                                                            | FECHA CREACIÓN<br>OT                   | FECHA INICIO<br>TAREAS | FECHA CIERRE     | FECHA CIERRE<br>PREVISTO                         | RETRASO        | IMPORTE<br>TOTAL |
| OT200004      | Preventivo   | 500    | Hidraumet Faes                                                         | 258,                              | 0 1                            |                                                                                                    | 20/10/2020 07:30                       | 20/10/2020 08:00       | 22/10/2020 14:30 | 21/10/2020 18:00                                 | 20 horas       |                  |
| OT200002      | Preventivo   | 200    | REC200 Ford FO750                                                      | 87,                               | 570 1                          |                                                                                                    | 25/09/2020 07:30                       | 25/09/2020 08:00       | 26/09/2020 14:30 | 26/09/2020 18:00                                 |                |                  |
| OT200005      | Preventivo   | 600    | Hyundai HSL850 7A                                                      | 107,                              | 0 1                            |                                                                                                    | 20/09/2020 07:30                       | 20/09/2020 08:00       | 22/09/2020 14:30 | 21/09/2020 18:00                                 | 20 horas       |                  |
| OT200003      | Preventivo   | 300    | TRA300 Scania SC007                                                    | 281,6                             | 1.570 1                        |                                                                                                    | 20/09/2020 07:30                       | 20/09/2020 08:00       | 22/09/2020 14:30 | 21/09/2020 18:00                                 | 20 horas       |                  |
| OT200006      | Preventivo   | 700    | Legras LE35                                                            |                                   | 1                              |                                                                                                    | 19/09/2020 07:30                       | 19/09/2020 08:00       | 21/09/2020 18:30 | 20/09/2020 14:00                                 | 1 días 4 horas |                  |
| OT200007      | Preventivo   | 800    | Tremac TR250                                                           |                                   | 1                              |                                                                                                    | 19/09/2020 07:30                       | 19/09/2020 08:00       | 20/09/2020 13:30 | 20/09/2020 14:00                                 |                |                  |
| Doble click-  | > Ver ÓRDE   | N de J | ΓΑΒΑΙΩ                                                                 |                                   |                                |                                                                                                    |                                        |                        |                  |                                                  | τοται          | •                |
| Doble click - | -> Ver ORDEI | N de 1 | CD Ob                                                                  | servaciones                       |                                |                                                                                                    |                                        |                        |                  |                                                  | TUTAL          | 0,00             |
|               |              |        |                                                                        |                                   |                                | ^                                                                                                    |                                        |                        |                  |                                                  |                |                  |

Al hace doble click en una línea nos mostrará la OT correspondiente.

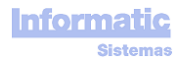

| R INTERVALOS MP                                                   |                                                      |                 |                 |              |               | _   |      |
|-------------------------------------------------------------------|------------------------------------------------------|-----------------|-----------------|--------------|---------------|-----|------|
| Estos intervalos son usados en<br>'Próximos MP' para corolear los | la columna 'FALTAN (H<br>datos.                      | oras)', 'FALTAN | (Km)' , γ 'FALT | AN (Días)' ( | de la pantall | a 🕅 | <- 3 |
| Los colores no pueden modifica<br>Para cada UNIDAD (Horas, Km,    | arse, pero si los Interva<br>Días) hay 2 Intervalos. | los DESDE y HA  | STA.            | <b>F</b>     | ×             |     |      |
|                                                                   |                                                      | INTERVALOS      | MP (6)          |              |               |     |      |
|                                                                   |                                                      | DESDE           | HASTA           | COLOR        | <b>_</b>      |     |      |
|                                                                   | Km                                                   | 0               | 400             |              | _             |     |      |
|                                                                   | Km                                                   | 401             | 800             |              |               |     |      |
|                                                                   | Horas                                                | 0               | 50              |              |               |     |      |
|                                                                   | Horas                                                | 51              | 100             |              |               |     |      |
|                                                                   | Días                                                 | 0               | 15              |              |               |     |      |
|                                                                   | Días                                                 | 16              | 30              |              |               |     |      |
|                                                                   |                                                      |                 |                 |              |               |     |      |
|                                                                   |                                                      |                 |                 |              |               |     |      |
|                                                                   |                                                      |                 |                 |              |               |     |      |
|                                                                   |                                                      |                 |                 |              |               |     |      |
|                                                                   |                                                      |                 |                 |              |               |     |      |
|                                                                   |                                                      |                 |                 |              |               |     |      |
|                                                                   |                                                      |                 |                 |              |               |     |      |
|                                                                   |                                                      |                 |                 |              |               |     |      |
|                                                                   |                                                      |                 |                 |              |               |     |      |
|                                                                   |                                                      |                 |                 |              |               |     |      |
|                                                                   |                                                      |                 |                 |              |               |     |      |
|                                                                   |                                                      |                 |                 |              |               |     |      |

Estos intervalos son usados en la columna "FALTAN (Horas)", "FALTAN (Km)", y "FALTAN (Días)" de la pantalla "Próximos MP" para corolear los datos.

Si a un Vehículo le faltan 30 horas para el próximo MP, las Horas que faltan se mostrarán con fondo de color Rosa. Si a un Vehículo le faltan 80 horas para el próximo MP, las Horas que faltan se mostrarán con fondo de color Amarillo.

Y lo mismo para los Km y Días..

Los colores no pueden modificarse, pero si los Intervalos DESDE y HASTA.

Para cada UNIDAD (Horas, Km, Días) hay 2 Intervalos.

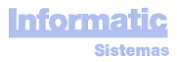

| Nivele | s MP Vehícu | los, Equipos          |             |                         |                  |         |                                          |       |      |        | — 🗆   | $\times$          |
|--------|-------------|-----------------------|-------------|-------------------------|------------------|---------|------------------------------------------|-------|------|--------|-------|-------------------|
|        | Copiar Niv  | Tipo C<br>vel a Nivel | amión Recol | ector 🗾                 | Buscar · Vehícul | os<br>s | Tipo Camión Recolector<br>Unidad : Horas | •     |      |        | 🍲 🧲   | י <mark>⊴¶</mark> |
|        |             | 🔊 🗋 🕽                 |             |                         | 🤝 🗋 🗶            |         |                                          | 🕏 🗋 🗶 |      |        | 🔊 🗋 🗶 |                   |
|        | NI          | VELES (3)             |             | SECCION                 | IES (5)          |         | ELEMENTOS (2                             | 2)    |      | TAREAS | (1)   |                   |
|        | NIVELES     | Realizar cada         | <b>▲</b>    | Carroceria y Estructura | <u>▲</u>         |         | Cerraduras Puertas                       | ▲     | Lubr | icar   | ▲     |                   |
|        |             | (Horas)               | -           | Electricidad            |                  |         | Estribos de Cabina                       | _     |      |        | _     |                   |
|        | 1           | 300                   |             | Motor                   |                  |         |                                          |       |      |        |       |                   |
|        | 2           | 600                   |             | Recolector Compactador  |                  |         |                                          |       |      |        |       |                   |
|        | 3           | 900                   |             | Transmisión y Rodado    |                  |         |                                          |       |      |        |       |                   |
|        |             |                       |             |                         |                  |         |                                          |       |      |        |       |                   |
|        |             |                       |             |                         |                  |         |                                          |       |      |        |       |                   |
|        |             |                       |             |                         |                  |         |                                          |       |      |        |       |                   |
|        |             |                       |             |                         |                  |         |                                          |       |      |        |       |                   |
|        |             |                       |             |                         |                  |         |                                          |       |      |        |       |                   |
|        |             |                       |             |                         |                  |         |                                          |       |      |        |       |                   |
|        |             |                       |             |                         |                  |         |                                          |       |      |        |       |                   |
|        |             |                       |             |                         |                  |         |                                          |       |      |        |       |                   |
|        |             |                       |             |                         |                  |         |                                          |       |      |        |       |                   |
|        |             |                       |             |                         |                  |         |                                          |       |      |        |       |                   |

Aquí se definen las Tareas a realizar para cada Tipo de Vehículo o Equipo y Nivel

Podemos definir tantos Niveles como queramos para cada Tipo de Vehículo o Equipo

En cada Nivel debemos indicar el "Nº Unidades"

Para que los diferentes Niveles vayan coincidiendo (solapándose) al momento de su realización, los "Nº Unidades" deben ser múltiplos entre ellos y en orden ascendente, como por ejemplo : Nivel 1 -> 300 Horas Nivel 2 -> 600 Horas Nivel 3 -> 900 Horas Nivel 4 -> 1.200 Horas ...

Copiar Nivel a : copiará todas las Secciones. Elementos, y Tareas de un Tipo de Vehículo o Equipo a otro Tipo de Vehículo o Equipo. Si el Tipo de Vehículo o Equipo ya existe, este se machacará

Podemos imprimir todos los Niveles si no tenemos seleccionado Nivel. Si queremos imprimir solo un Nivel debemos seleccionar el Nivel.

### Pantalla Informes

| R INFORMES VEHÍCULOS      |                                      |                                           |                                                                                    |                                         |                                   |                                                                 |    | - 🗆 🗙 |
|---------------------------|--------------------------------------|-------------------------------------------|------------------------------------------------------------------------------------|-----------------------------------------|-----------------------------------|-----------------------------------------------------------------|----|-------|
| Image: Transporte Escolar | SERVICIO                             | ▼     100       ▼     200       ▼     300 | VEHÍCULOS (3)<br>AUT100 Renault RE1000<br>REC200 Ford F0750<br>TRA300 Scania SC007 |                                         | Petro Service       Petro Service | INTOS de CARGA (2) 1 2                                          |    |       |
|                           |                                      | 500       600       700       800         | EQUIPOS (4)<br>Hidraumet Faes<br>Hyundai HSL850 7A<br>Legras LE35<br>Tremac TR250  |                                         |                                   |                                                                 |    |       |
|                           | - INFORMES<br>Combustible<br>Consumo |                                           | Km, Horas                                                                          | Mar<br>C Realiza<br>C Costes<br>C Horas | ntenimientos<br>Idos<br>Mecánico  | Varios<br>C Vehículos<br>C Equipos<br>C Incidencias Mecánicas I | HR |       |

| CONSUMOS COMBUS | TIBLE (01/02/2  | 018 - 01/02/2                 | <u>:018)</u>                                                                                                    |                                                                                                    | Pg.                                                                                                    | 1                                                                                                    |
|-----------------|-----------------|-------------------------------|----------------------------------------------------------------------------------------------------|----------------------------------------------------------------------------------------------------|----------------------------------------------------------------------------------------------------|----------------------------------------------------------------------------------------------------|
|                 | LIT ROS         | HORAS                         | км                                                                                                    | KM /<br>LITRO                                                                                                    | CONSUMO<br>HORA                                                                                                    | CONSUMO<br>100 KM                                                                                                    |
|                 | 179             | 24,0                          | 766                                                                                                    | 4,3                                                                                                    | 7,4                                                                                                    | 23,3                                                                                                    |
|                 | 28.6            | 15,0                          | 388                                                                                                    | 1,4                                                                                                    | 19,0                                                                                                    | 73,6                                                                                                    |
|                 | 280             | 12,0                          | 696                                                                                                    | 2,5                                                                                                    | 23,3                                                                                                    | 40,2                                                                                                    |
|                 | 272             | 12,0                          | 695                                                                                                    | 2,6                                                                                                    | 22,7                                                                                                    | 39,2                                                                                                    |
|                 | 300             | 13,0                          | 754                                                                                                    | 2,5                                                                                                    | 23,1                                                                                                    | 39,8                                                                                                    |
|                 | 150             | 28,0                          | 293                                                                                                    | 2,0                                                                                                    | 5,4                                                                                                    | 51,2                                                                                                    |
|                 | 108             | 9,0                           | 30.5                                                                                                    | 2,9                                                                                                    | 11,8                                                                                                    | 34,8                                                                                                    |
|                 | 220             | 15,0                          | 205                                                                                                    | 0,9                                                                                                    | 14,7                                                                                                    | 107,5                                                                                                    |
|                 | 100             | 14,0                          | 157                                                                                                    | 1,6                                                                                                    | 7,2                                                                                                    | 63,8                                                                                                    |
|                 | 164             | 7,7                           | 273                                                                                                    | 1,7                                                                                                    | 21,3                                                                                                    | 60,0                                                                                                    |
| 330             | 251             | 14,0                          | 590                                                                                                    | 2,3                                                                                                    | 17,9                                                                                                    | 42,6                                                                                                    |
|                 | 134             | 14,0                          | 784                                                                                                    | 5,9                                                                                                    | 9,6                                                                                                    | 17,1                                                                                                    |
|                 | CONSUMOS COMBUS | CONSUMOS COMBUSTIBLE (01/02/2 | LITROS         HORAS           179         24.0           286         15.0           280         12.0           272         12.0           300         13.0           150         28.0           106         9.0           220         15.0           100         14.0           184         7.7           330         251         14.0 | LITROS         HORAS         KM           179         24.0         766           286         15.0         388           280         12.0         696           272         12.0         695           300         13.0         754           150         28.0         293           106         9.0         305           20         15.0         205           100         14.0         157           164         7.7         273           330         251         14.0         784 | KM /         KM /           LITROS         HORAS         KM         LITRO           179         24.0         766         4.3           286         15.0         388         1.4           280         12.0         695         2.6           300         13.0         754         2.5           150         28.0         293         2.0           106         9.0         305         2.9           100         14.0         157         1.6           164         7.7         273         1.7           330         251         14.0         59         2.5 | KM /         CONSUMOS COMBUSTIBLE (01/02/2018 - 01/02/2018)         KM /         CONSUMO           LIT ROS         HORAS         KM         LIT RO         HORAS           179         24.0         766         4.3         7.4           286         15.0         388         1.4         19.0           280         12.0         696         2.5         23.3           272         12.0         695         2.6         22.7           300         13.0         764         2.5         23.1           150         28.0         203         2.0         5.4           100         9.0         305         2.9         11.8           120         15.0         205         0.9         14.7           100         14.0         167         1.6         7.2           330         261         14.0         59         9.8 |

| VEHÍCULO                            | FECHA    | KM SALIDA | KMLLEGADA | DIFERENCIA | HORÓMETRO<br>SALIDA | HORÓMETRO<br>LLEGADA | DIFERENCIA |
|-------------------------------------|----------|-----------|-----------|------------|---------------------|----------------------|------------|
| 600 Minicargador Hyundai HY8500     | 09/03/18 |           |           |            | 252,2               | 258,4                | 6,2        |
| 600 Minicargador Hyundai HY8500     | 10/03/18 |           |           |            | 258,4               | 263,8                | 5,4        |
| 600 Minicargador Hyundai HY8500     | 11/03/18 |           |           |            | 263,8               | 269,0                | 5,2        |
| 600 Minicargador Hyundai HY8500     | 12/03/18 |           |           |            | 269,0               | 275,7                | 6,7        |
| 700 SemiRemolque Largo Legras LE35  | 09/03/18 | 295       | 350       | 55         | 201,6               | 205,2                | 3,6        |
| 700 SemiRemolque Largo Legras LE35  | 10/03/18 | 350       | 400       | 50         | 205,2               | 208,7                | 3,5        |
| 800 SemiRemolque Largo Tremac TR250 | 11/03/18 | 400       | 450       | 50         | 208,7               | 211,8                | 3,1        |
| 800 SemiRemolque Largo Tremac TR250 | 12/03/18 | 450       | 510       | 60         | 211,8               | 215,3                | 3,5        |
| 800 SemiRemolque Largo Tremac TR250 | 15/03/18 | 510       | 575       | 65         | 215,3               | 219,5                | 4,2        |
|                                     |          |           |           |            |                     |                      |            |
|                                     |          | то        | TAL       | 280        |                     |                      | 41,4       |

KM HORAS diarias (28/12/2017 - 28/03/2018)

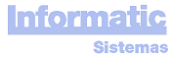

28/03/2018

7

1

Pg.

# MANTENIMIENTOS REALIZADOS

Fecha Hasta: 07/02/2018

Fecha Desde: 07/02/2018

Pg. 1

Pg. 1

Vehículo:

28/03/2018

28/03/2018

|                                     |            | N IVE LE S | N IVE LE S |  |
|-------------------------------------|------------|------------|------------|--|
| VEHÍCULO                            | FECHA      | CHASIS     | EQUIPO     |  |
| 1001 DRZ T33 Scania G 380A 6X2      | 07/02/2018 |            |            |  |
| 1002 DRZT34 Scania G380A 6X2        | 07/02/2018 |            |            |  |
| 1321 Husmann SPB-SEN-E Presskopf    | 07/02/2018 |            |            |  |
| 1329 Husmann SPB-SEN-E Presskopf    | 07/02/2018 |            |            |  |
| 30 HLHC Hyundai HD 65 STD           | 07/02/2018 |            |            |  |
| 30 HLHC Hyundai HD 65 STD           | 07/02/2018 |            |            |  |
| 3009 Sointeg 20 metros cúbicos      | 07/02/2018 |            |            |  |
| 308 BFW V89 Scania P94-230          | 07/02/2018 |            |            |  |
| 309 BVXT77 Mercedes Benz Atego 1725 | 07/02/2018 |            |            |  |
| 53 Legras 2x220 kw                  | 07/02/2018 |            |            |  |
| 53 Legras 2x220 kw                  | 07/02/2018 |            |            |  |
| 67 Chicago Pneumatic CPLT M12       | 07/02/2018 | 1          | 1          |  |
| 935 HWFV58 Mercedes Benz Atego 1726 | 07/02/2018 | 2,1        | 2,1        |  |

|     | Vehículo :              | FechaDesde: | 15/03/2018 Fec      | na Hasta: 1      | 7/03/2018         |                   |
|-----|-------------------------|-------------|---------------------|------------------|-------------------|-------------------|
| VEH | iculo                   |             | H OR ÓMETR<br>ACTUA | ) KM<br>L ACTUAL | TOTAL<br>COSTE MP | TOTAL<br>COSTE MC |
| 308 | BFW V89 Scania P94-230  |             | 29.02               | 5 459.384        | 0                 | 21.500            |
| 312 | FHYZ81 Scania P250B 6x2 |             | 15.80               | 3 220.003        | 0                 | 229.380           |

COSTES MANTENIMIENTOS REALIZADOS

| 312  | FHYZ81 Scania P250B 6x2         | 15.808 | 220.003 | 0       | 229.380 |
|------|---------------------------------|--------|---------|---------|---------|
| 317  | HRWC84 Scania P310B 6X2         | 7.733  | 111.220 | 86.000  | 0       |
| 318  | JJXG14 Scania P250B 6x2         | 3.334  | 46.732  | 0       | 21.500  |
| 319  | KBBH40 Scania P310B 6X2         | 130    | 4.070   | 0       | 21.500  |
| 709  | FBFC19 Scania P310B 6X2         | 1.269  | 277.593 | 0       | 45.076  |
| 933  | CLLZ18 Mercedes Benz Atego 1523 | 9.817  | 110.788 | 0       | 21.500  |
| 1001 | DRZT33 Scania G380A 6X2         | 17.248 | 623.668 | 187.555 | 0       |
| 1002 | DRZT34 Scania G380A 6X2         | 1.390  | 626.279 | 0       | 494.500 |
| 1006 | HSVG98 Scania P 440 A           | 9.990  | 350.359 | 0       | 64.500  |

|      |                            | Fecha Desde: | 22/03/2018 | Fecha Hasta: 22/03/2018              |       |
|------|----------------------------|--------------|------------|--------------------------------------|-------|
|      | Vehículo :                 |              |            |                                      |       |
| VEHÍ | CULO                       |              |            | ME CÁN ICO                           | HORAS |
| 317  | HRWC84 Scania P310B 6X2    |              |            | David Cortinez                       | 2     |
| 317  | HRWC84 Scania P310B 6X2    |              |            | Roberto Andres Quintana<br>Domínguez | 2     |
| 319  | KBBH40 Scania P310B 6X2    |              |            | Luis Martinez                        | 6     |
| 710  | GKYS21 Scania P310B 6X2    |              |            | Roberto Andres Quintana<br>Domínguez | 6     |
| 712  | HLBF45 Scania P 310 DB 6X2 |              |            | Luis Martinez                        | 18    |
| 1001 | DRZ T33 Scania G 380A 6X2  |              |            | Luis Martinez                        | 1     |
| 1005 | HHBR35 Scania P 440 A      |              |            | Roberto Andres Quintana<br>Domínguez | 1     |

| 28/03/2 | 018     |                |                   | VEH            | ÍCULOS                 |                        |        | Pg. | 1   |
|---------|---------|----------------|-------------------|----------------|------------------------|------------------------|--------|-----|-----|
| N°      | PATENTE | AÑO<br>FABRIC. | TIPO              | MARCA MODELO   | EQUIPO<br>TIPO         | EQUIPO<br>MARCA MODELO | HORA S | I   | км  |
| 100     | M AT100 |                | Autocar           | Renault RE1000 |                        |                        | 0      | 4.  | 350 |
| 200     | M AT200 |                | Camión Recolector | Ford ME9500    | Recolector Compactador | Rosroca Cross 18 m3    | 151    | 9.3 | 200 |
| 300     | MAT300  |                | Camión Tractora   | Scania SC007   |                        |                        | 220    |     | 575 |

|       |         | AÑO         |                     |                |        |
|-------|---------|-------------|---------------------|----------------|--------|
| N٩    | PATENTE | FABRICACIÓN | TIPO                | MARCA MODELO   | HORA S |
| 500   |         |             | Autocompactador     | Husmann HU5000 | 0      |
| 600   |         |             | Minicargador        | Hyundai HY8500 | 276    |
| 700   |         |             | SemiRemolque Largo  | Legras LE35    | 209    |
| 800   |         |             | SemiRemolque Largo  | Tremac TR250   | 220    |
| 1.000 |         |             | Generador Eléctrico | GenElec GE100  | 0      |

| 28/03/2018                        |          |      | INCIDENCIAS MECÁNICAS en HR |
|-----------------------------------|----------|------|-----------------------------|
|                                   | FECHA    | N°HR | OB SERVACIONE S             |
| 100 MAT100 Autocar Renault RE1000 |          |      |                             |
|                                   | 10/03/18 | 3    | El motor pierde fuerza      |
|                                   | 10/03/18 | 3    | Retrovisor derecho roto     |
|                                   | 12/03/18 | 23   | Lim piaparabrisas roto      |
|                                   | 12/03/18 | 23   | Luz marcha atrás estropeada |
|                                   |          |      |                             |